# How to Collect Assessments, Including Projects, Presentations, and Performances

Eric Fredericksen, EdD

Associate Vice President for Online Learning Associate Professor in Educational Leadership

Lisa Brown, EdD

Assistant Director University IT & URMC Institute for Innovative Education

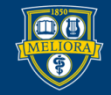

UNIVERSITY of ROCHESTER

#### **Planning Committee & Presenter Declarations**

#### There are **no relevant personal or financial relationships** with any commercial interests pertaining to this activity.

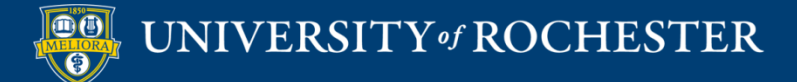

#### **Accreditation/Certification Statements**

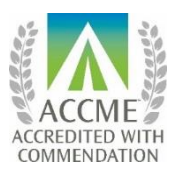

The University of Rochester School of Medicine and Dentistry is accredited by the Accreditation Council for Continuing Medical Education (ACCME) to provide continuing medical education for physicians.

The University of Rochester School of Medicine and Dentistry designates this live activity for a maximum of 1.0 *AMA PRA Category 1 Credits*<sup>™</sup>. Physicians should claim only the credit commensurate with the extent of their participation in the activity.

No commercial funding was received to support this activity.

ACCME Standards of Commercial Support of CME require that presentations be free of commercial bias and that any information regarding commercial products/services be based on scientific methods generally accepted by the medical community. When discussing therapeutic options, faculty are requested to use only generic names. If they use a trade name, then those of several companies should be used. If a presentation includes discussion of any unlabeled or investigational use of a commercial product, faculty are required to disclose this to the participants.

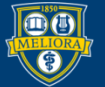

# Learning Objectives Participants will be able to...

- Collect basic assignments
- Facilitate live presentation
- Collect recorded presentations
- Use Voicethread as a student showcase
- Facilitate asynchronous presentations
- Use rubrics for grading

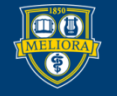

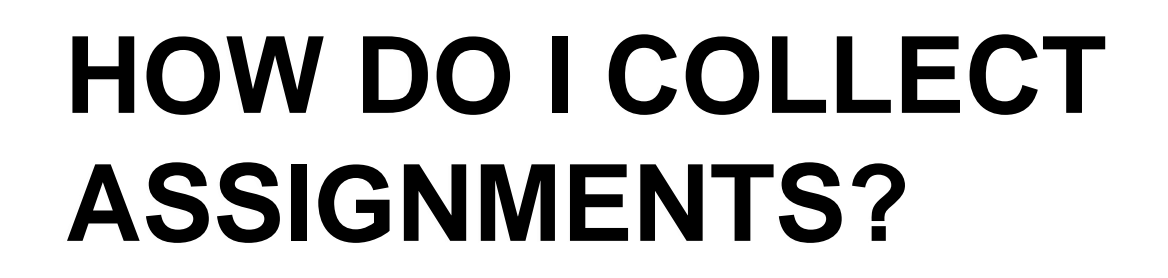

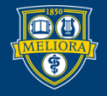

UNIVERSITY of ROCHESTER

#### Create an Assignment

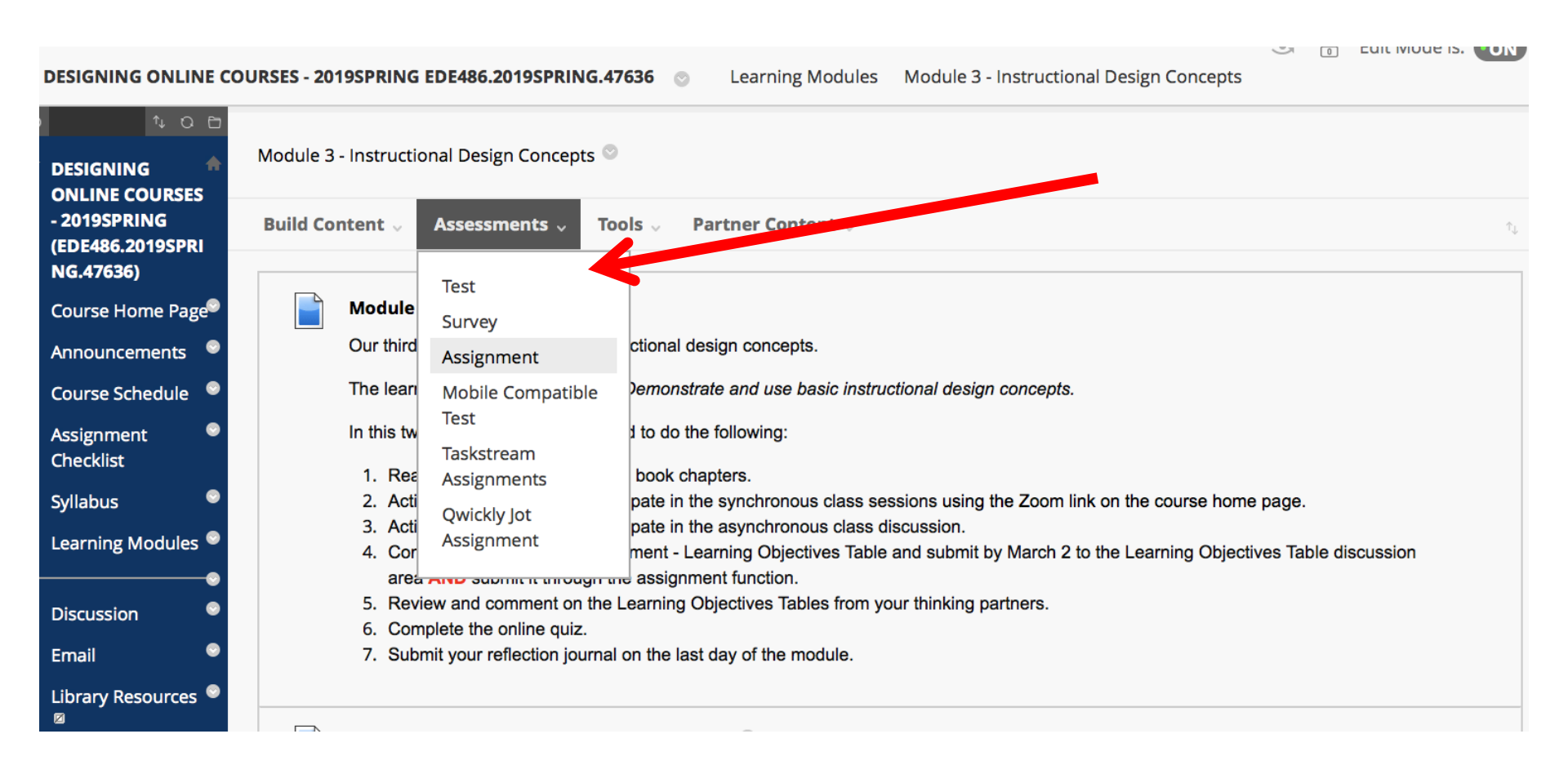

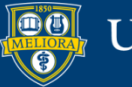

## Provide a Name and Instructions

| IGNMENT INFORMATION                                                                                            |                                                               |                                                                                                  |                                                                                                    |                                                     |
|----------------------------------------------------------------------------------------------------|---------------------------------------------------------------|--------------------------------------------------------------------------------------------------|----------------------------------------------------------------------------------------------------|-----------------------------------------------------|
|                                                                                                    |                                                               |                                                                                                  |                                                                                                    |                                                     |
| Name and Color                                                                                                 | Assignment - M                                                | odule 2                                                                                          | Black                                                                                                    |                                                     |
|                                                                                                    |                                                               |                                                                                                  |                                                                                                    |                                                     |
| tructions                                                                                                    |                                                               |                                                                                                  |                                                                                                    |                                                     |
| T T T Paragraph v                                                                                              | Arial <b>v</b>                                                | 3 (12pt) ▼ 🗄                                                                                     | · 🗄 · T · 🖋 · 🛷                                                                                                    | <i>⊒ i</i> ⊠ ∧                                      |
| 600000                                                                                                    |                                                               | $=$ $\mathbf{T}^{\mathbf{x}}$ $\mathbf{T}_{\mathbf{x}}$ $\mathscr{O}$ $\mathcal{E}_{\mathbf{x}}$ | Par at                                                                                                    |                                                     |
| 🖉 🖾 🗈 f x 🔹 Mashup                                                                                             | • • ¶ 66 ©                                                    | 🙂 🗳 🏢 📰 📰                                                                                        |                                                                                                    |                                                     |
| eet Professor Smith. You hav                                                                                   | ve just been assig                                            | ned as her research a                                                                            | ssistant.                                                                                                    | <b>A</b>                                            |
| ello, my name is Julie Smith. I h<br>nd I need it entered into SPSS.<br>aper survey responses. Anothe<br>ours. | nope you enjoy wo<br>I hope you can he<br>r student is workin | rking as my research a<br>elp with this project. I n<br>g on entering the rest o                 | ssistant. I just finished collecting data from some<br>eed you to create the data set structure and then<br>of the data. When you are done, you can add his r | local teachers<br>enter some of the<br>responses to |
| ownload the Homework inst<br>th: p                                                                             | ructions and crea                                             | te vour own SPSS dat                                                                             | aset from the survey responses and codebook                                                                                                    | provided After                                      |

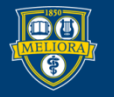

# Attach any Necessary Files

| ASSIGNMENT FILES             |                    |                                   |                            |                          |                  |
|------------------------------|--------------------|-----------------------------------|----------------------------|--------------------------|------------------|
| [                            |                    |                                   |                            |                          | ·····ì           |
| Attach Files                 | Browse My Computer | Browse Content Colle              | ction                      |                          |                  |
| Attached files               |                    |                                   |                            |                          | ······           |
| File Name                    | Link               | Title                             | File Action                | Item's Alignments        |                  |
| HOMEWORK - Module 2.docx     | НО                 | MEWORK - Module 2.c               | Create a link to this file | Add alignment to content | Mark for removal |
| CooperatingTeacherSurvey_Cod | lebook.doc Coo     | operatingTeacherSurv <sup>,</sup> | Create a link to this file | Add alignment to content | Mark for removal |
| CooperatingTeacherResponses. | pdf                | operatingTeacherResp              | Create a link to this file | Add alignment to content | Mark for removal |
| AppendCases.sav              | Ар                 | pendCases.sav                     | Create a link to this file | Add alignment to content | Mark for removal |
| Homework2_GradingRubric(1).d | Но                 | mework2_GradingRub                | Create a link to this file | Add alignment to content | Mark for removal |

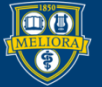

# Assign Due Date and Points

| DUE DATES                      |                                                            |                    |                         |                            |
|--------------------------------|------------------------------------------------------------|--------------------|-------------------------|----------------------------|
| Submissions are accepted after | this date, but are marked <b>Late</b> .                    |                    |                         |                            |
| Due Date                       | Enter dates as mm/dd/yyyy. Time may be entered in any incl | rement.            |                         |                            |
| GRADING                        |                                                            |                    |                         |                            |
| * Points Possible              | 25                                                         |                    |                         |                            |
| Associated Rubrics             | Add Rubric 😻                                               |                    |                         |                            |
|                                | Name                                                       | Туре               | Date Last Edited        | Show Rubric to<br>Students |
|                                | 💿 🕞 🕜 Copy of Assignment - Module 2 Rubric                 | B Used for Grading | Apr 21, 2018 4:45:00 PM | Yes (With Rubric Scores)   |

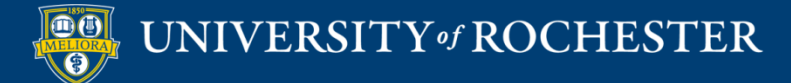

## Submission Details

| Submission Details                                             |                                                                                                    |
|----------------------------------------------------------------|----------------------------------------------------------------------------------------------------|
| If any students are enrolled in provide these students with an | more than one group receiving the same assignment they will submit more than one attempt for this assignment. It may be necessary to<br>overall grade for the assignment. |
| Assignment Type                                                | Individual Submission                                                                                                    |
| Number of Attempts                                             | Single Attempt                                                                                                    |
|                                                                | Single Attempt 🔹                                                                                                    |
|                                                                | Single Attempt                                                                                                    |
|                                                                | Multiple attempts<br>Unlimited Attempts                                                                                                    |
|                                                                |                                                                                                    |

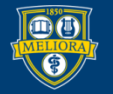

# Assignment Type

#### Assignment Type

- Individual Submission
- Group Submission
- Portfolio Submission

Selecting this option will require students to submit a portfolio as a response to this assignment

Groups must be created in advance of this selection One student from group submits. Grade applies to everyone in group

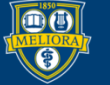

# Grading Options

#### **Grading Options**

You can choose to hide student names from submission attempts during grading, making them anonymous. You can also choose to delegate grading to multiple graders. Each grader provides separate grades, feedback and notes to students. Users with the ability to reconcile grades may review all the grades given to a submission and set the official grade for the attempt. By default, instructors have reconciling abilities.

Enable Anonymous Grading
 You do not have the ability to change this setting.

Enable Delegated Grading Delegate grading responsibilities to one or more additional grader.

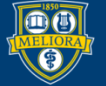

UNIVERSITY of ROCHESTER

# Display of Grades

| Display of Grades                                                                                                    |                                              |                           |                                                                               |  |  |  |
|----------------------------------------------------------------------------------------------------|----------------------------------------------|---------------------------|-------------------------------------------------------------------------------|--|--|--|
| Grades must be entered using the shown in the Grade Center on                                                                                                    | he format selected for Primary displo<br>ly. | ay. Grades display in thi | s format in both the Grade Center and My Grades. The secondary display option |  |  |  |
| Display grade as                                                                                                    | Primary                                      |                           | Secondary                                                                     |  |  |  |
|                                                                                                    | Score 🔻                                      | and                       | None 🔻                                                                        |  |  |  |
|                                                                                                    |                                              |                           | (displayed in Grade Center only)                                              |  |  |  |
| <ul> <li>Include in Grade Center grading calculations</li> <li>Scores on anonymously graded assignments won't be included in column calculations until the submissions are no longer anonymous.</li> </ul> |                                              |                           |                                                                               |  |  |  |
| Show to students in My Grac                                                                                                    | les                                          |                           |                                                                               |  |  |  |
| Show average and median s                                                                                                    | tatistics for this column to students        | in My Grades              |                                                                               |  |  |  |

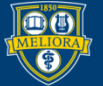

# Make Assignment Available

| Make the Assignment Ava | ilable                     |                                |         |  |
|-------------------------|----------------------------|--------------------------------|---------|--|
| Limit Availability      | Display After              |                                | ( )     |  |
|                         | Enter dates as mm/dd/yyyy. | Time may be entered in any inc | rement. |  |
|                         |                            | <b></b> b                      |         |  |
|                         | 🔲 Display Until            |                                |         |  |
|                         | Enter dates as mm/dd/yyyy. | Time may be entered in any inc | rement. |  |
|                         |                            |                                |         |  |
| Track Number of Views   |                            |                                |         |  |
|                         |                            |                                |         |  |
|                         |                            |                                |         |  |

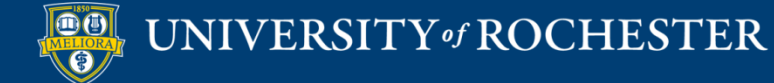

## Student Submission Space

| ASSIGNMENT SUBMISSION |                    |                           |      |  |
|-----------------------|--------------------|---------------------------|------|--|
|                       |                    |                           |      |  |
| Text Submission       | Write Submission   |                           |      |  |
| Attach Files          | Browse My Computer | Browse Content Collection |      |  |
| <b>`</b>              |                    |                           | <br> |  |

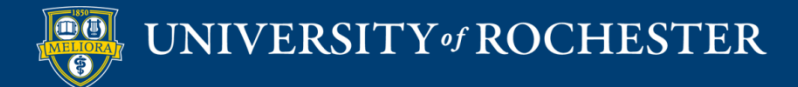

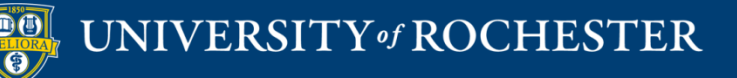

#### LIVE STUDENT PRESENTATIONS

# Ideas for Presenting by Zoom

 Student can Share Screen and give their presentation

- Student can perform on camera
  - Ask all students to switch to Speaker View

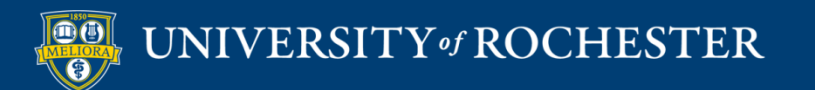

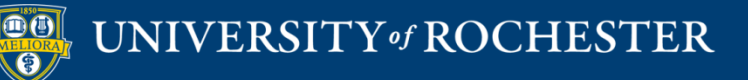

## RECORDED STUDENT PRESENTATIONS

# **Record and Store Video**

- Students record themselves
- Students can store the video in a shared folder
  - Box
  - Google Drive
- Make sure link is shared

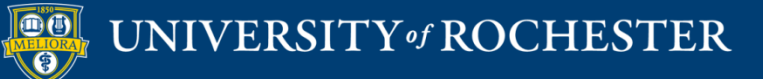

# Submit the link to the video via Blackboard Assignment

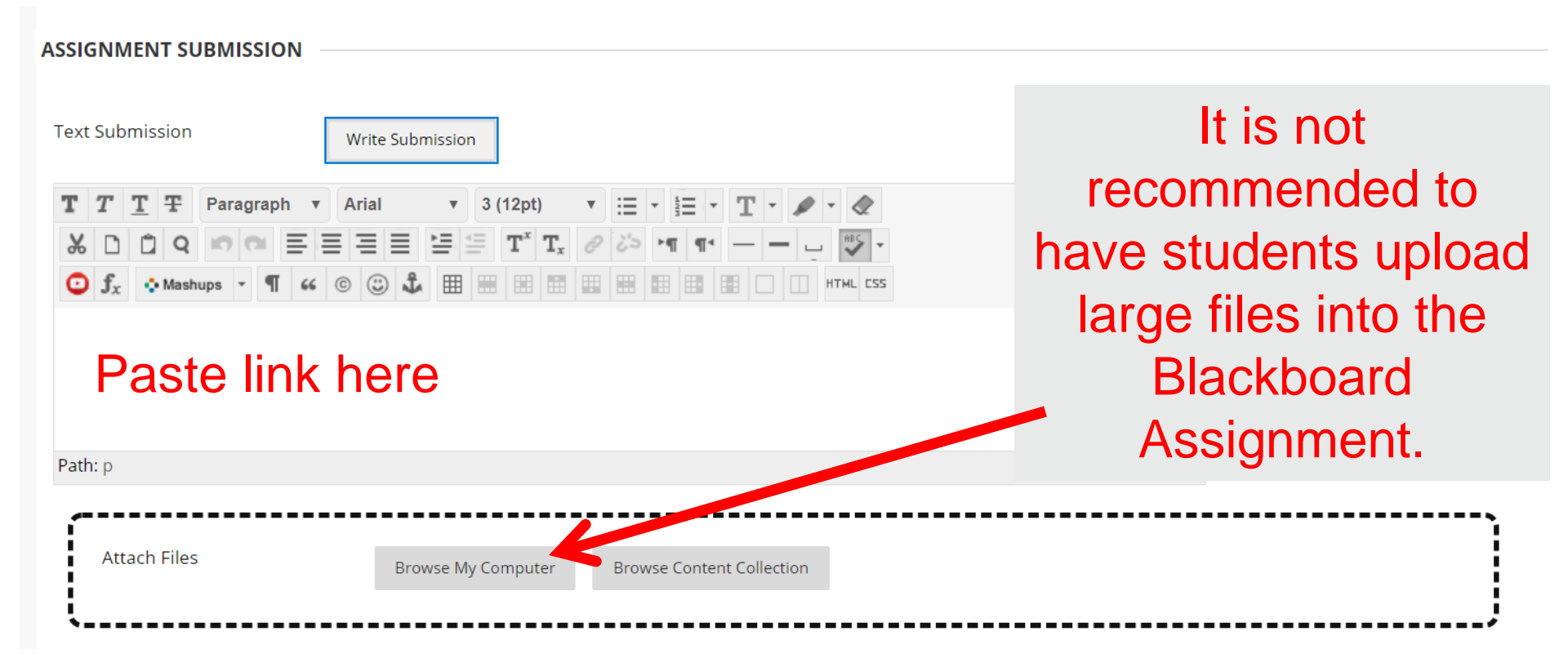

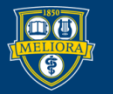

# Use Panopto "Dropbox"

- Student records themselves
- Student uploads to Panopto course subfolder

This option does not create a Grade Center column. You can however allow students to see each other's videos

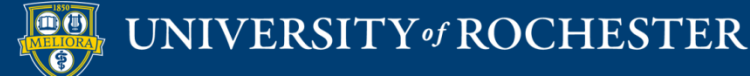

#### Access Panopto

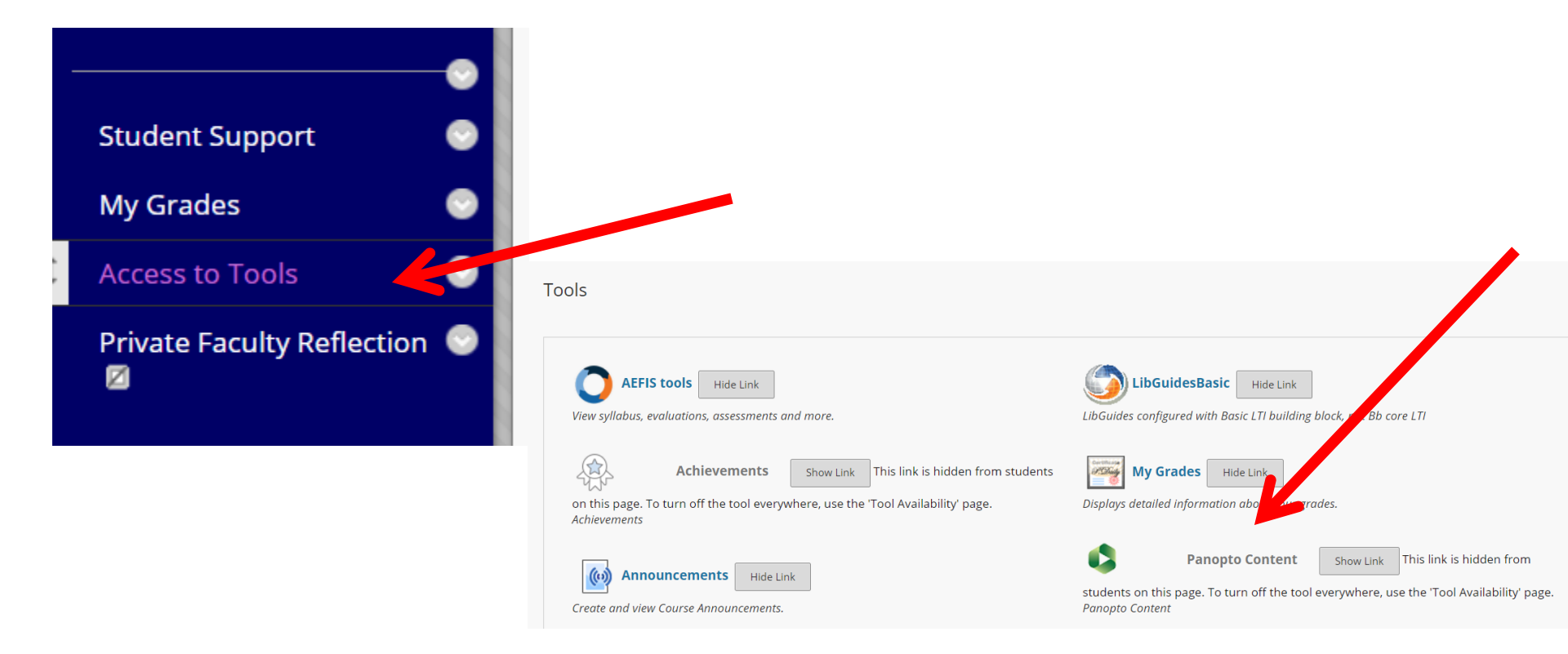

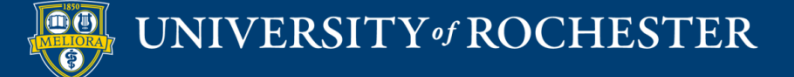

# View from Course – Click Settings

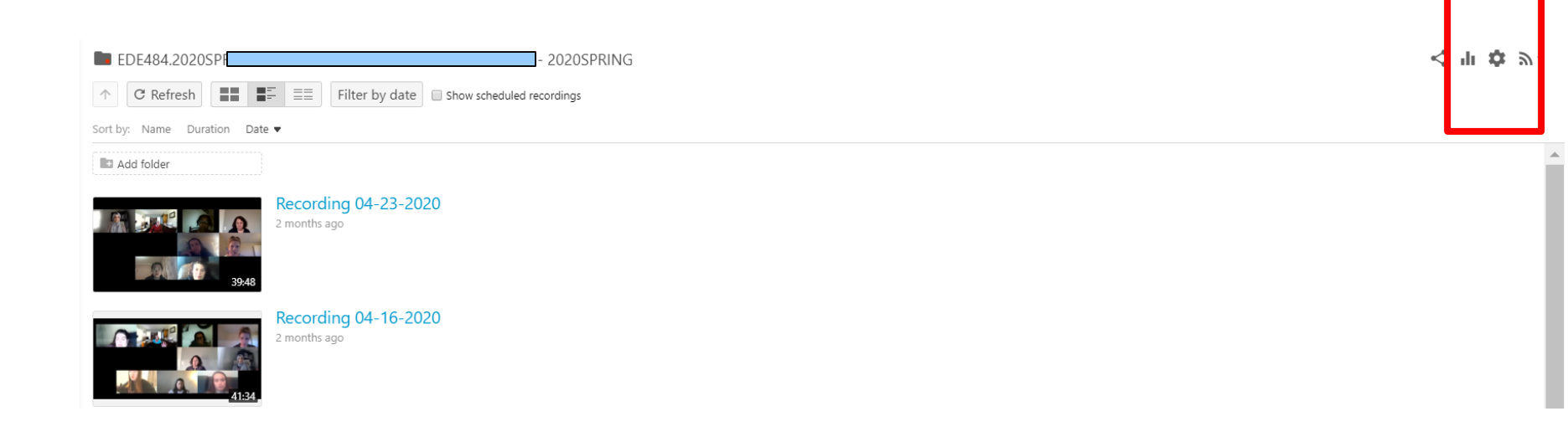

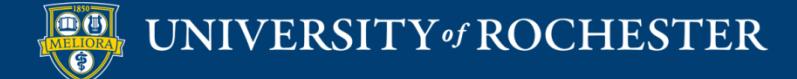

# Create Assignment Folder

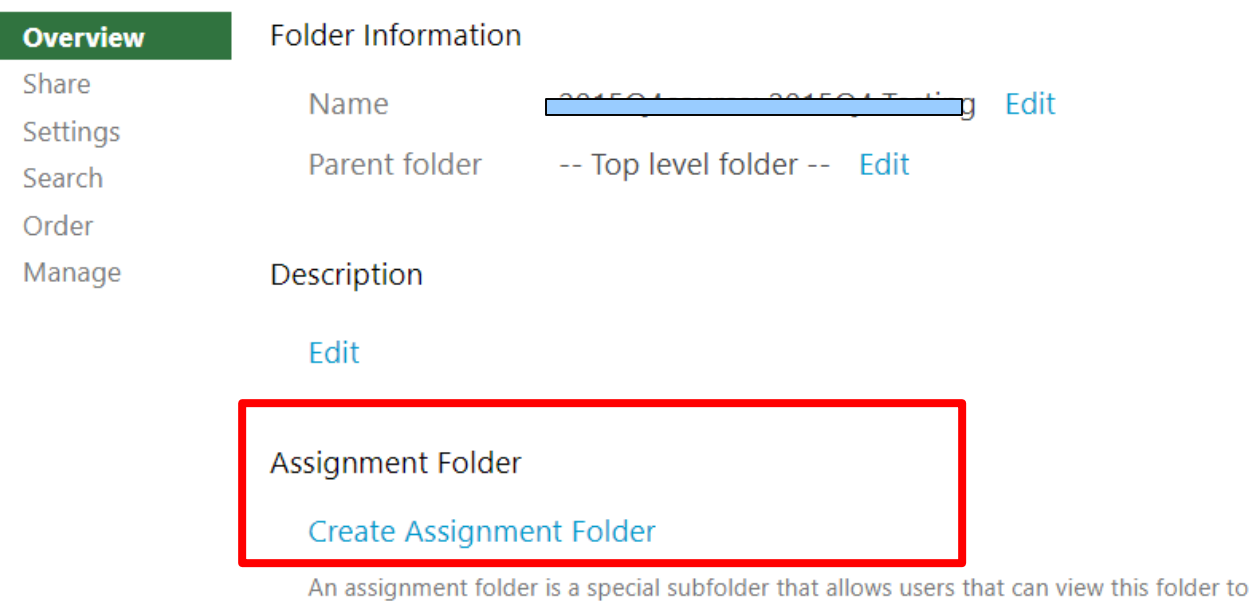

An assignment folder is a special subfolder that allows users that can view this folder to create and submit sessions privately. As a creator for this folder, you can see and control all content submitted to the assignment folder.

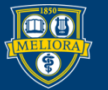

# **Creates Subfolder**

|                               | GIVENNE FERGINING EUZOSFRANG |
|-------------------------------|------------------------------|
| sort by: Name Duration Date • |                              |
| EDF488.2020SPRING.4821        |                              |
|                               |                              |

Students automatically have permissions to upload here. But not View.

Click folder to navigate into it.

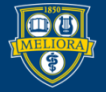

#### See submissions

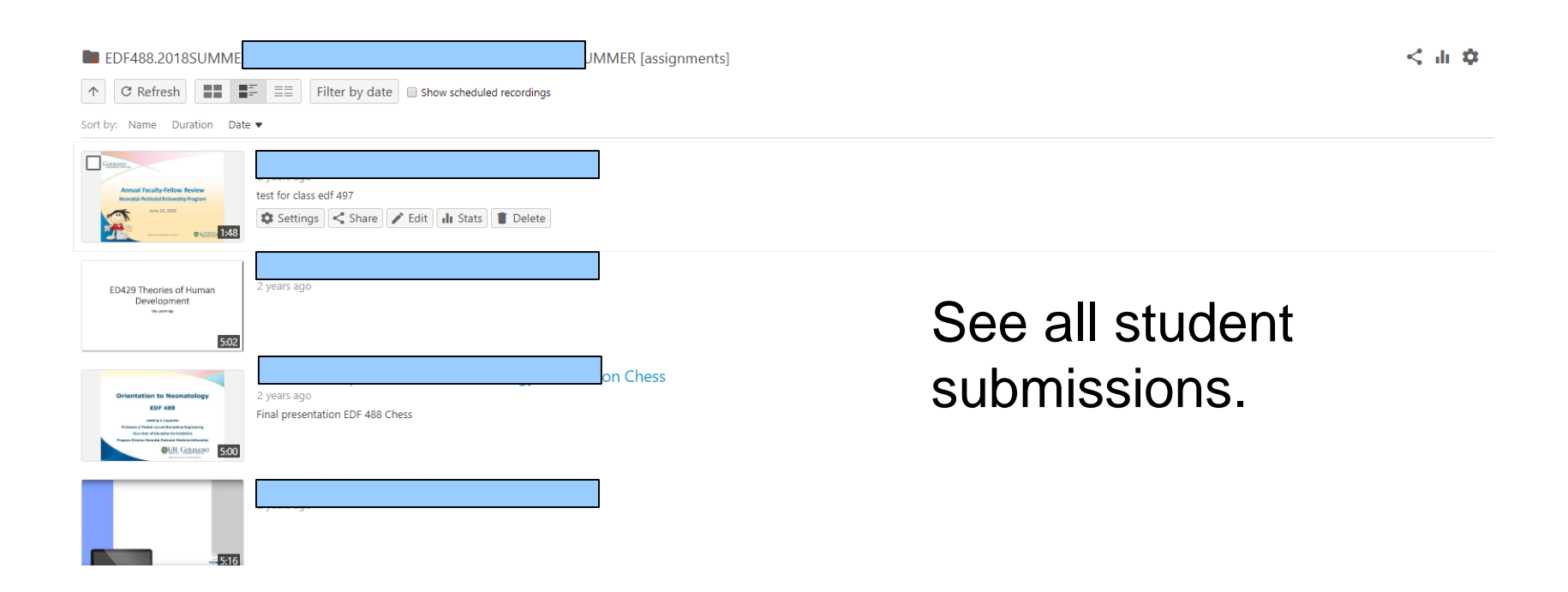

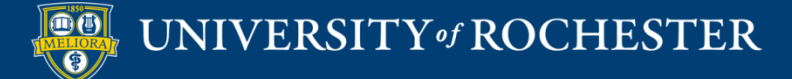

# Change to Allow Students to View

| EDF488.2018SUMME            \C Refresh         \Box = \Box = \Box | JMMER [assignments] |                 | < հ 🌣 |
|----------------------------------------------------------------------------------------------------|---------------------|-----------------|-------|
| test for class edf 497<br>Settings Share P Edit II Stats Delete                                                                                                    |                     |                 |       |
| ED429 Theories of Human<br>Development<br>Normer                                                                                                    |                     | See all student |       |
| Crientation to Niconstatology<br>EV<br>EV<br>EV<br>EV<br>EV<br>EV<br>EV<br>EV<br>EV<br>EV                                                                                                    | on Chess            | submissions.    |       |
|                                                                                                    |                     |                 |       |

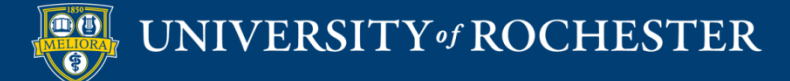

# **Click Settings**

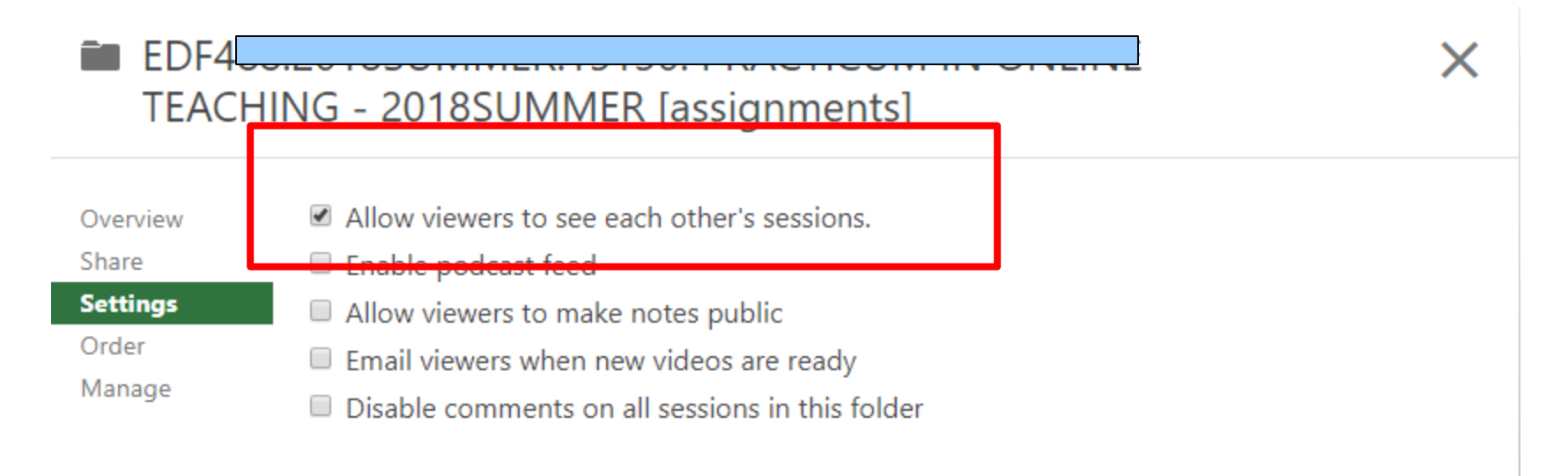

n ----- l - - - l -

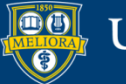

## Give Students Access

| Tools 🗸 🧧 Partner Con   | tent 🗸               |                                        |
|-------------------------|----------------------|----------------------------------------|
| Discussion Board        | AEFIS tools          | LibGuidesBasic                         |
| Blogs                   | Achievements         | My Grades                              |
| Journals                | Announcements        | Panopto Course Tool                    |
| Wikis                   | Blackboard Help      | Application                            |
| Groups                  | Calendar             | Purchase Course Materials              |
| Tools Area              | Contacts             | Qwickly Attendance Tool                |
| n<br>Panopto Video Link | Content Market Tools | Research and Adopt Course<br>Materials |
| Achievements            | Email                | Roster                                 |
| VoiceThread             | Glossary             | Tasks                                  |
| GoReact                 | LibGuides            | Taskstream LTI                         |

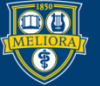

## Provide Link Information

| LINK INFORMATION  |                                                      |              |
|-------------------|------------------------------------------------------|--------------|
|                   |                                                      |              |
| * Link Name       | Panopto Content                                      |              |
| Color of Name     | Black                                                |              |
| Link              | Tool: Panopto Content                                |              |
| Text              |                                                      |              |
| T T T T Paragraph | ▼ Arial ▼ 3 (12pt) ▼ 🗄 ▼ 🗄 ▼ T ▼ 🖋 ▼ 🛷               | 🛛 i 🖸 🛠      |
| % D û Q ⊨ ⊂ ≡     | ≣ ≡ ≡ ≝ ≝ T <sup>x</sup> T <sub>x</sub> ∂ č> M ¶ ₩ - |              |
|                   |                                                      |              |
|                   |                                                      | <b>^</b>     |
| Place instr       | ructions here!                                       | - 1          |
|                   |                                                      |              |
| Dathura           |                                                      | ▼<br>Worder0 |
| Paun: p           |                                                      | words:0      |

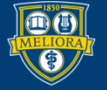

## Student Clicks Link

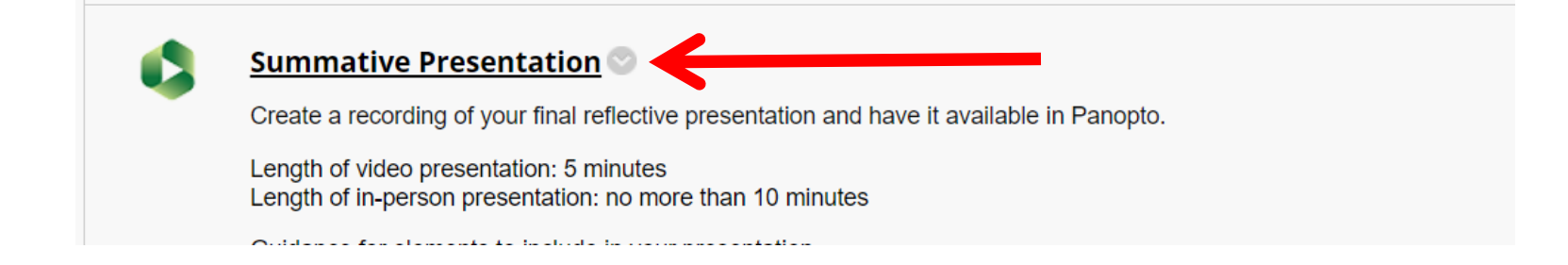

EDF488.2020SUMMER.15657: PRACTICUM IN ONLINE TEACHING - 2020SUMMER

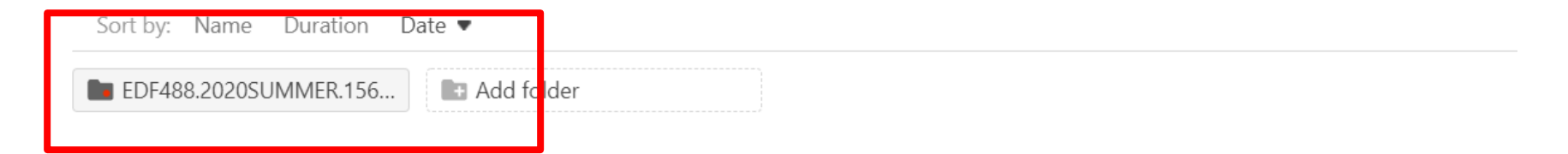

Student clicks subfolder, and Create, Upload Media

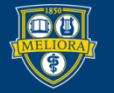

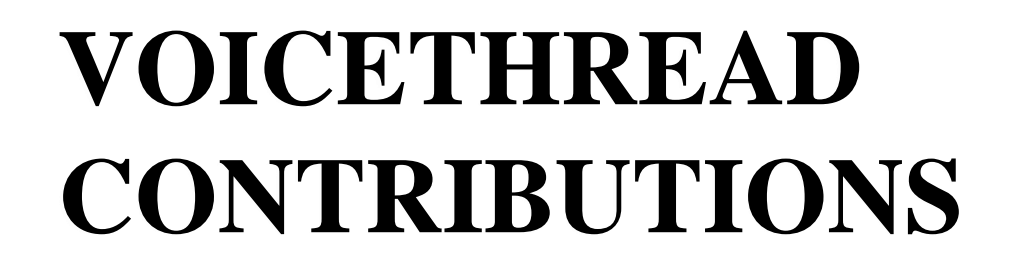

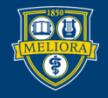

UNIVERSITY of ROCHESTER

#### Add Voicethread Tool

#### Course Management

#### Control Panel

- Content Collection
- Course Tools
- Evaluation

Grade Center

- Users and Groups
- Customization
  - Guest and Observer Access Properties Quick Setup Guide Teaching Style Tool Availability

| Tools Area                     |            |            | •          | $^{\circ}$ |   |
|--------------------------------|------------|------------|------------|------------|---|
| Tools Area                     | $^{\circ}$ | $^{\circ}$ | $^{\circ}$ |            |   |
| Ultra Assignment               | $^{\circ}$ | $\odot$    | $^{\circ}$ |            |   |
|                                | <u> </u>   | <u></u>    | 0          | 0          | • |
| VoiceThread                    | $^{\circ}$ | $\odot$    | $^{\circ}$ |            |   |
| Web Link                       | $^{\circ}$ | $\otimes$  | $^{\circ}$ | ×          | • |
| Wikis                          |            | $\odot$    | $^{\circ}$ | $^{\circ}$ |   |
| Wikis                          | $\odot$    | $\odot$    | $^{\circ}$ |            |   |
| Yellowdig                      | $\odot$    | $\odot$    | $^{\circ}$ |            |   |
| Yellowdig Engage               | $\odot$    | $\odot$    | $^{\circ}$ |            |   |
| YouTube Video                  | 0          | $\odot$    | $^{\circ}$ |            |   |
| YouTube Video (in Text Editor) | •          | $\odot$    | $^{\circ}$ | $^{\circ}$ |   |
| zEchoBB×                       |            | $\odot$    | $^{\circ}$ | $^{\circ}$ |   |
| zEchoBB×                       | $\odot$    | $\odot$    | $^{\circ}$ |            |   |
| Zoom Meeting                   |            | $\odot$    | $^{\circ}$ | $^{\circ}$ |   |

Click Submit to finish. Click Cancel to quit.

Cancel Submit

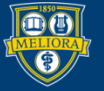

## Add Tool to Content Area

| A                 | Partner Castant a                                           | Create VoiceThread                                                                                                   |                                                                                                    |                                       |
|-------------------|-------------------------------------------------------------|----------------------------------------------------------------------------------------------------|----------------------------------------------------------------------------------------------------|---------------------------------------|
| Assessments V Too | scussion Board                                              | * Indicates a required field.                                                                                        |                                                                                                    |                                       |
| Wil               | kis U.                                                      | * Name                                                                                                    | Voicethread example                                                                                                    |                                       |
| Too<br>Aut<br>Par | Tools Area<br>Authenticated User Link<br>Panopto Video Link | Color of Name<br>Description<br>For the toolbar, press ALT+F1                                                        | 0 (PC) or ALT+FN+F10 (Mac).                                                                                                    |                                       |
| pia<br>Act<br>Voi | zza<br>hievements<br>iceThread                              | <b>T T T T</b> Paragraph $\mathcal{K}$ $\square$ $\square$ $\mathbf{Q}$ $\blacksquare$ $\blacksquare$ $\blacksquare$ | ▼ Arial ▼ 3 (12pt) ▼ $\equiv$ $\cdot$ $\equiv$ $T$ $\cdot$ $\bullet$ $\bullet$<br>$\equiv$ $\equiv$ $\equiv$ $\equiv$ $\equiv$ $T^{*}$ $T_{*}$ $\bullet$ $\bullet$ $\bullet$ $=$ $T$ $\bullet$ $\bullet$ $\bullet$ $\bullet$ $\bullet$ $\bullet$ $\bullet$ $\bullet$ $\bullet$ $\bullet$ | · · · · · · · · · · · · · · · · · · · |
| Go                | React<br>no360                                              | Sample instructions                                                                                                  |                                                                                                    | A                                     |
| Ma                | pre Tools >                                                 |                                                                                                    |                                                                                                    |                                       |
|                   |                                                             | Path: p                                                                                                    |                                                                                                    | Words:2                               |

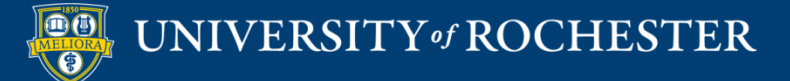

# Voicethread Options

| ATTACHMENTS                                     |                                                               |                 |
|-------------------------------------------------|---------------------------------------------------------------|-----------------|
| Select <b>Do Not Attach</b> to r                | remove a selected file.                                       |                 |
| Attach File                                     | Browse My Computer Browse Content Collection                  |                 |
| GRADING                                         |                                                               |                 |
| Enable Evaluation<br>To set additional evaluati | ● Yes ● No                                                    | Creates a Grade |
| * Points Possible                               |                                                               | Center column   |
| Visible to Students                             | Yes No                                                        |                 |
| Due Date                                        | Enter dates as mm/dd/yyyy. Time may be entered in any include | rement.         |

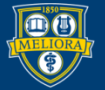

# Availablity

| OPTIONS                              |                                                                                                    |
|--------------------------------------|----------------------------------------------------------------------------------------------------|
| Permit Users to View this<br>Content | ⊛ Yes ◯ No                                                                                                    |
| Track Number of Views                | ⊖ Yes ⊛ No                                                                                                    |
| Select Date and Time<br>Restrictions | <ul> <li>Display After</li> <li>Enter dates as mm/dd/yyyy. Time may be entered in any increment.</li> <li>Display Until</li> <li>Enter dates as mm/dd/yyyy. Time may be entered in any increment.</li> </ul> |
| Click <b>Submit</b> to proceed.      | Cancel Submit                                                                                                    |

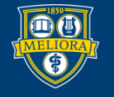
#### Click this Link

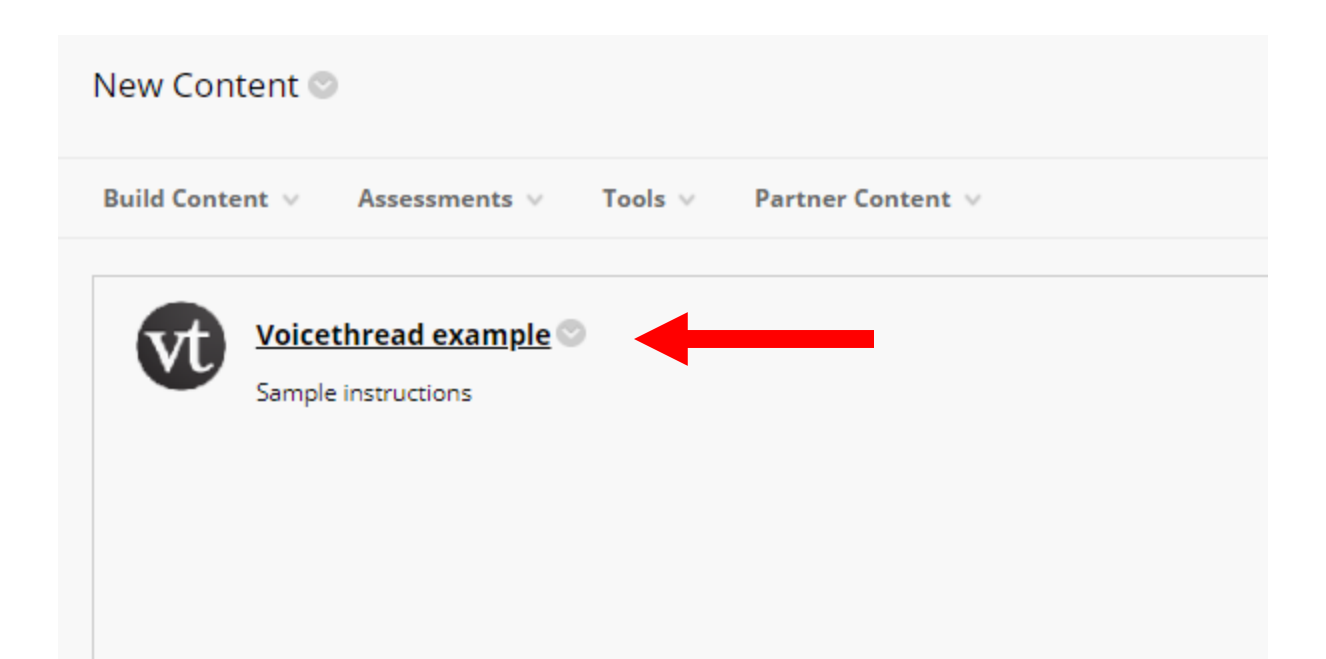

Every VT link must be initialized to indicate what function it will have.

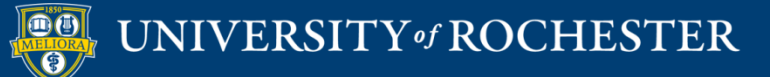

#### Click Launch

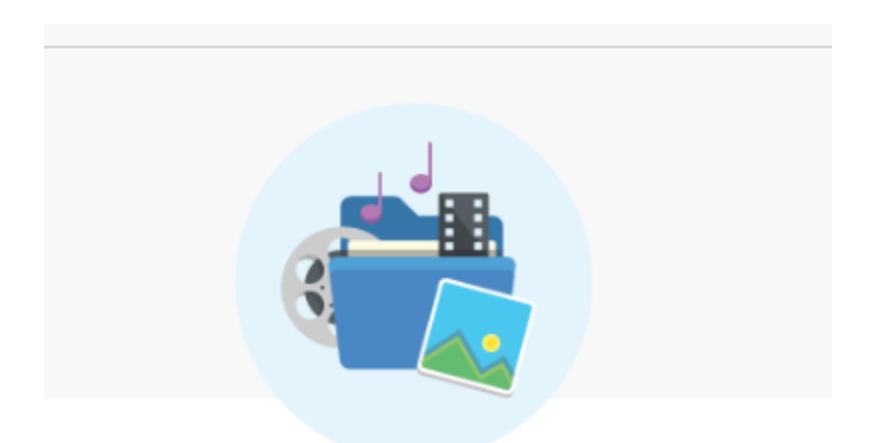

#### ATTENTION!

The LTI launch will open a new tool.

Please click the Launch button to start VoiceThread.

Launch

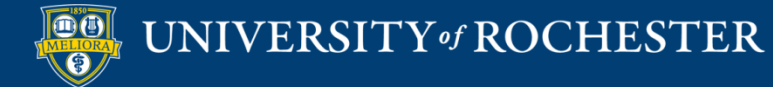

## **Voicethread Contribution**

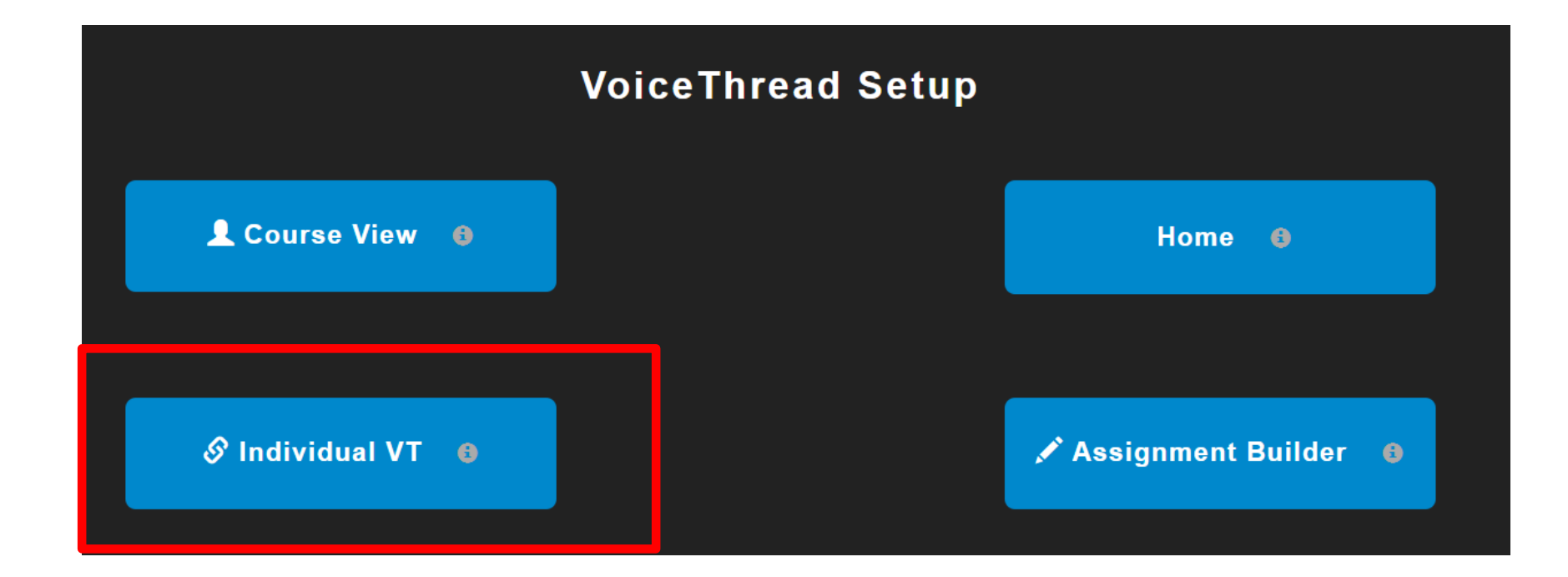

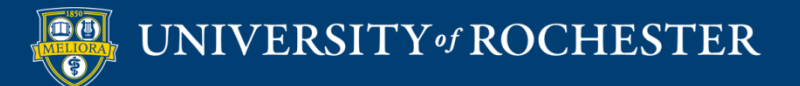

### Choose or Create a Voicethread

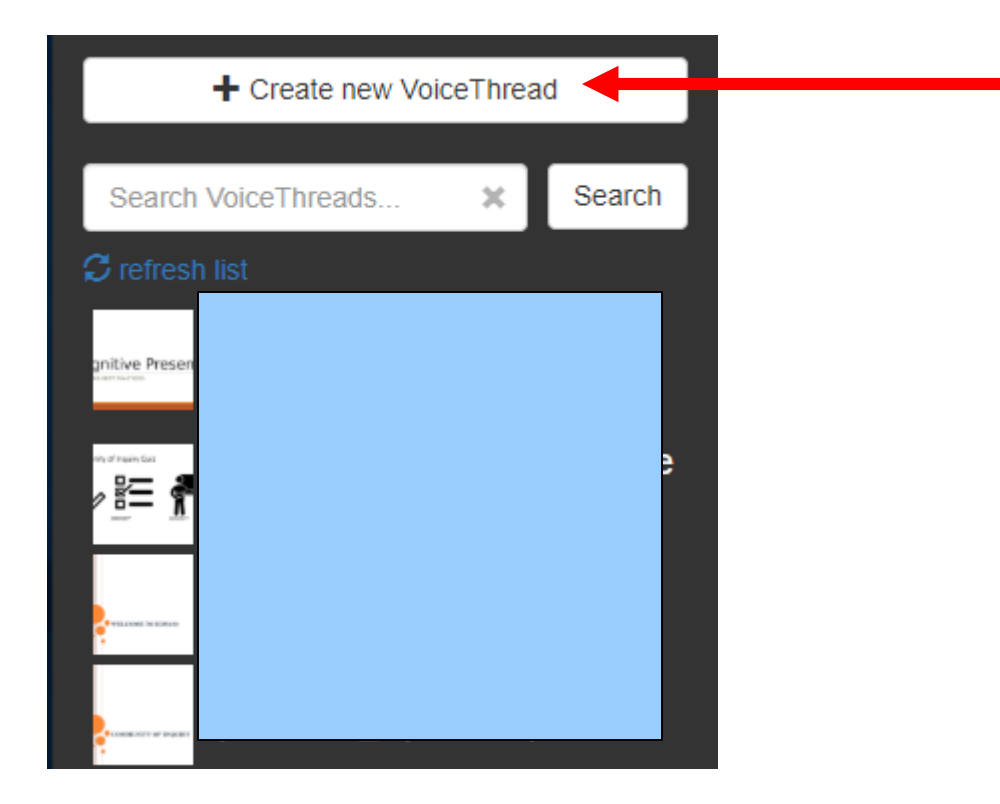

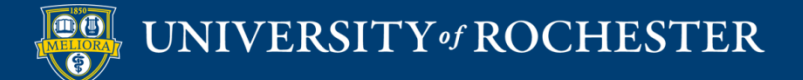

## Create your Voicethread!

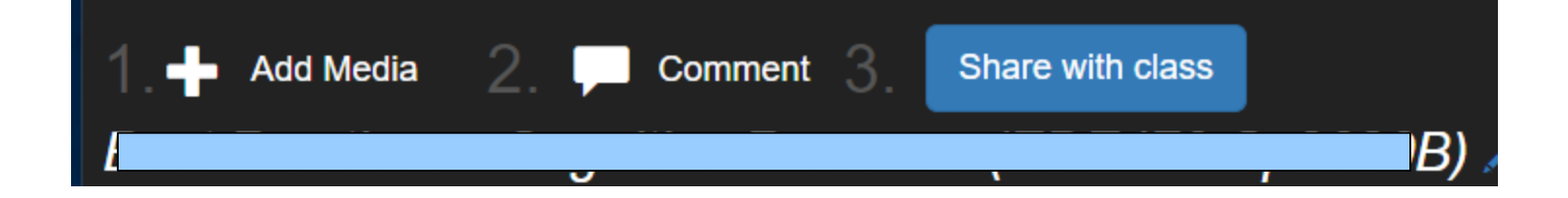

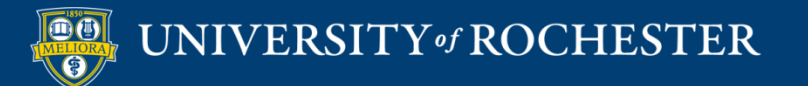

## Turn ON the Ability to Add Slides

| Thread Settings                                                                                                    |                                      |                         |
|----------------------------------------------------------------------------------------------------|--------------------------------------|-------------------------|
| Title/Description Playback Options                                                                                                    | Cover Art                            | Playback Settings       |
| <ul> <li>Enable threaded commenting</li> <li>Allow commenters to add slides to this VoiceThread</li> <li>Allow others to download original media</li> <li>Allow others to export</li> <li>Start playing when opened</li> <li>Allow others to make a copy</li> <li>Enable Comment Moderation</li> </ul> | Allowed Comment Methods              | Delete this VoiceThread |
| Automatically advance to the next slide a                                                                                                    | fter 4 seconds                       |                         |
| Limit each comment to 60 minutes     When recording, go to the next slide even                                                                                                    | 0 seconds<br>ry 0 minutes 20 seconds |                         |
| Pecha Kucha format                                                                                                    | Ignite format                        |                         |
| - Caus as default                                                                                                    |                                      |                         |

Save

UNIVERSITY of ROCHESTER

## Consider Turning OFF Download and Export

|                                                                                                    | × | 🛟 Options -                                                           |
|----------------------------------------------------------------------------------------------------|---|-----------------------------------------------------------------------|
| Thread Settings                                                                                                    |   |                                                                       |
| Title/Description     Playback Options     Cover Art       Image: Second stress of the second stress of the second stres | _ | Playback Settings<br>Copy this VoiceThread<br>Delete this VoiceThread |
| <br>VoiceThread       ✓ Webcam         ✓ Allow others to download original media       ✓ Telephone         ✓ Allow others to export       ✓ File upload         ✓ Start playing when opened       ✓ Text         Allow others to make a copy       ✓ Enable Comment Moderation                                                                                                    |   |                                                                       |
| <ul> <li>Automatically advance to the next slide after 4 seconds</li> <li>Don't allow commenters to delete their own comments</li> <li>Limit each comment to 80 minutes 0 seconds</li> <li>When recording, go to the next slide every 0 minutes 20 seconds</li> <li>Pecha Kucha format</li> <li>Ignite format</li> </ul>                                                                                                    | 1 |                                                                       |
| Save as default                                                                                                    |   |                                                                       |

Save

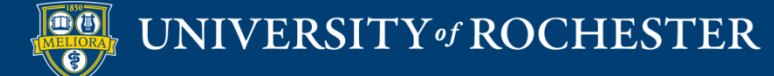

#### Share with Class!

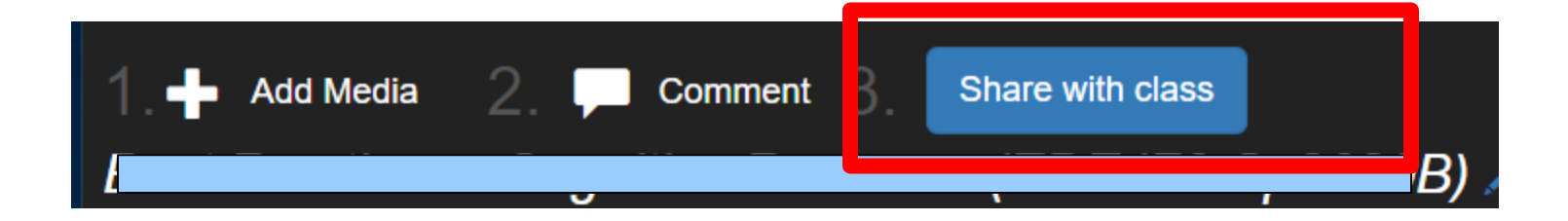

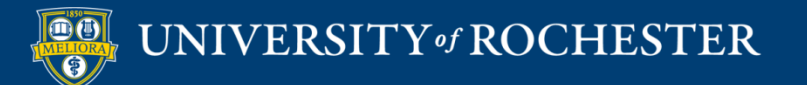

### SETTING UP A VOICETHREAD ASSIGNMENT

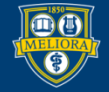

#### Add Voicethread Tool

#### Course Management

#### Control Panel

- Content Collection
- Course Tools
- Evaluation

Grade Center

- Users and Groups
- Customization
  - Guest and Observer Access Properties Quick Setup Guide Teaching Style Tool Availability

| Tools Area                     |            |            | •          | $^{\circ}$ |   |
|--------------------------------|------------|------------|------------|------------|---|
| Tools Area                     | $^{\circ}$ | $^{\circ}$ | $^{\circ}$ |            |   |
| Ultra Assignment               | $^{\circ}$ | $\odot$    | $\odot$    |            |   |
|                                | 2          | <u></u>    | 0          | 0          | • |
| VoiceThread                    | $^{\circ}$ | $\odot$    | $^{\circ}$ |            |   |
| Web Link                       | $^{\circ}$ | $\otimes$  | $^{\circ}$ | ×          |   |
| Wikis                          |            | $\odot$    | $^{\circ}$ | $^{\circ}$ |   |
| Wikis                          | $\odot$    | $\odot$    | $^{\circ}$ |            |   |
| Yellowdig                      | $^{\circ}$ | $\odot$    | $^{\circ}$ |            |   |
| Yellowdig Engage               | $^{\circ}$ | $\odot$    | $\odot$    |            |   |
| YouTube Video                  | 0          | $\odot$    | $^{\circ}$ |            |   |
| YouTube Video (in Text Editor) | •          | $\odot$    | $^{\circ}$ | $^{\circ}$ |   |
| zEchoBBx                       | •          | $\odot$    | $\odot$    | $^{\circ}$ |   |
| zEchoBB×                       | $\odot$    | $\odot$    | $\odot$    | ×          |   |
| Zoom Meeting                   |            | $\otimes$  | $^{\circ}$ | $^{\circ}$ |   |

Click Submit to finish. Click Cancel to quit.

Cancel Submit

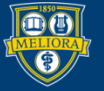

### Add Tool to Content Area

| A                 | Partner Castant a                                     | Create VoiceThread                                                                                                   |                                                                                                    |         |
|-------------------|-------------------------------------------------------|----------------------------------------------------------------------------------------------------|----------------------------------------------------------------------------------------------------|---------|
| Assessments V Too | scussion Board                                        | * Indicates a required field.                                                                                        |                                                                                                    |         |
| Wil               | kis U.                                                | * Name                                                                                                    | Voicethread example                                                                                                    |         |
| Too<br>Aut<br>Par | ols Area<br>thenticated User Link<br>nopto Video Link | Color of Name<br>Description<br>For the toolbar, press ALT+F1                                                        | 0 (PC) or ALT+FN+F10 (Mac).                                                                                                    |         |
| pia<br>Act<br>Voi | zza<br>hievements<br>iceThread                        | <b>T T T T</b> Paragraph $\mathcal{K}$ $\square$ $\square$ $\mathbf{Q}$ $\blacksquare$ $\blacksquare$ $\blacksquare$ | ▼ Arial ▼ 3 (12pt) ▼ $\equiv$ $\cdot$ $\equiv$ $T$ $\cdot$ $\bullet$ $\bullet$<br>$\equiv$ $\equiv$ $\equiv$ $\equiv$ $\equiv$ $T^{*}$ $T_{*}$ $\bullet$ $\bullet$ $\bullet$ $=$ $T$ $\bullet$ $\bullet$ $\bullet$ $\bullet$ $\bullet$ $\bullet$ $\bullet$ $\bullet$ $\bullet$ $\bullet$ |         |
| Go                | React<br>no360                                        | Sample instructions                                                                                                  |                                                                                                    |         |
| Ma                | pre Tools >                                           |                                                                                                    |                                                                                                    |         |
|                   |                                                       | Path: p                                                                                                    |                                                                                                    | Words:2 |

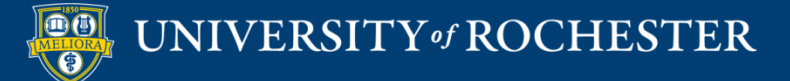

### Voicethread Options

| ATTACHMENTS                          |                                                                  |                     |
|--------------------------------------|------------------------------------------------------------------|---------------------|
| Select <b>Do Not Attach</b> to remov | ve a selected file.                                              |                     |
| Attach File                          | Browse My Computer Browse Content Collection                     |                     |
| GRADING                              |                                                                  |                     |
| Enable Evaluation                    | ⊛ Yes _ No                                                       | Creates a Grade     |
| To set additional evaluation op      | ptions, use the Column settings in the Grade Center              | Center column       |
| Visible to Students                  | ● Yes ○ No                                                       | Required for        |
| Due Date                             |                                                                  | Presentation Option |
|                                      | Enter dates as mm/dd/yyyy. Time may be entered in any increment. |                     |

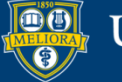

## Availablity

| OPTIONS                              |                                                                                                    |
|--------------------------------------|----------------------------------------------------------------------------------------------------|
| Permit Users to View this<br>Content | ⊛ Yes ◯ No                                                                                                    |
| Track Number of Views                | ⊖ Yes ⊛ No                                                                                                    |
| Select Date and Time<br>Restrictions | <ul> <li>Display After</li> <li>Enter dates as mm/dd/yyyy. Time may be entered in any increment.</li> <li>Display Until</li> <li>Enter dates as mm/dd/yyyy. Time may be entered in any increment.</li> </ul> |
| Click <b>Submit</b> to proceed.      | Cancel Submit                                                                                                    |

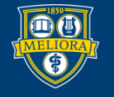

#### Click this Link

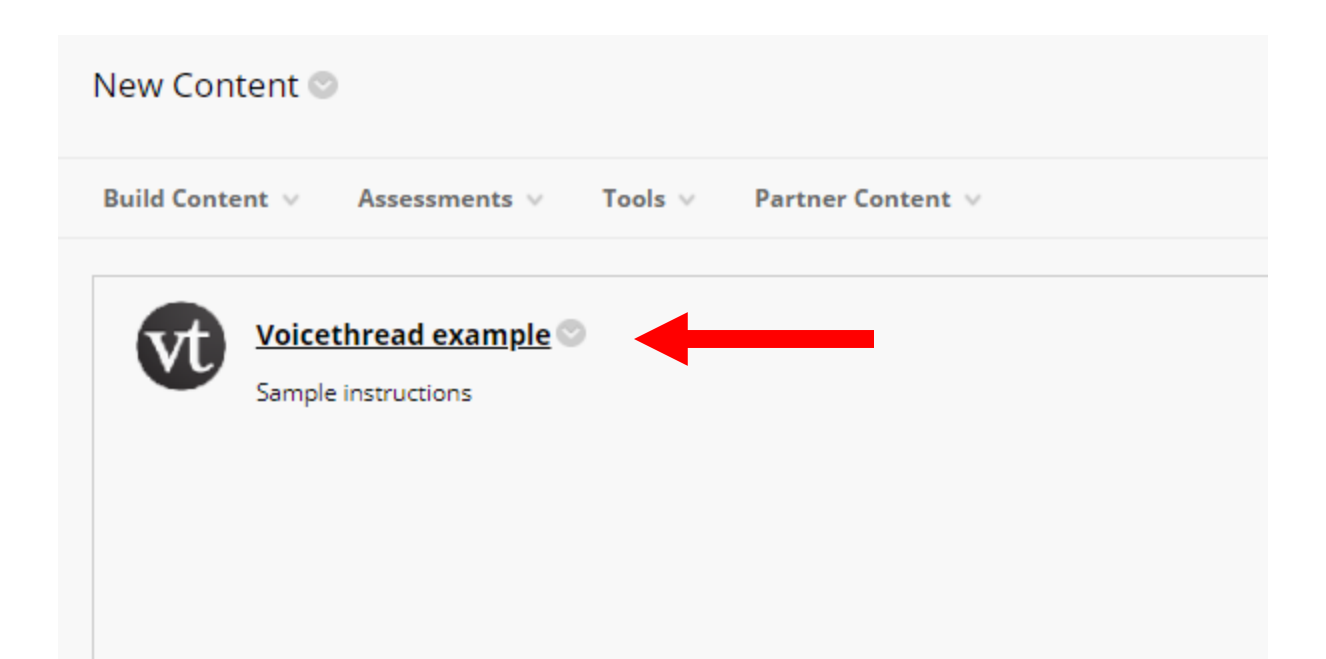

Every VT link must be initialized to indicate what function it will have.

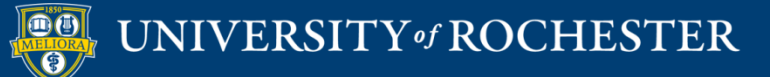

#### Click Launch

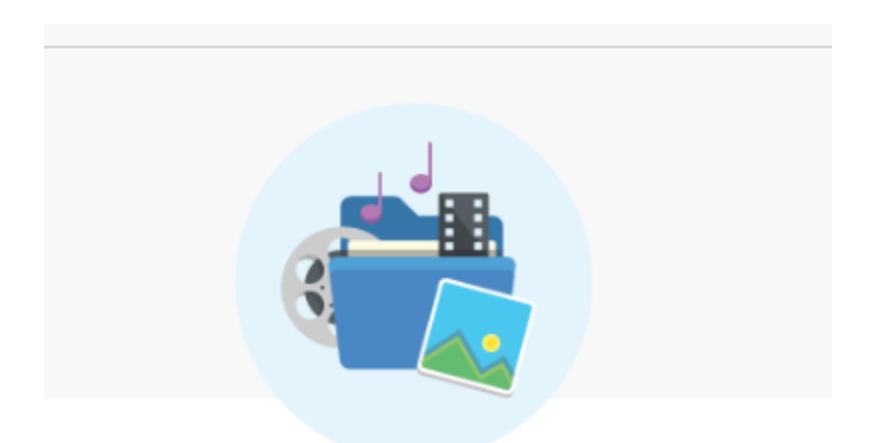

#### ATTENTION!

The LTI launch will open a new tool.

Please click the Launch button to start VoiceThread.

Launch

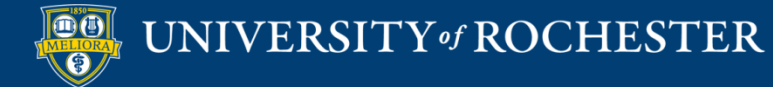

#### Assignment Builder Button

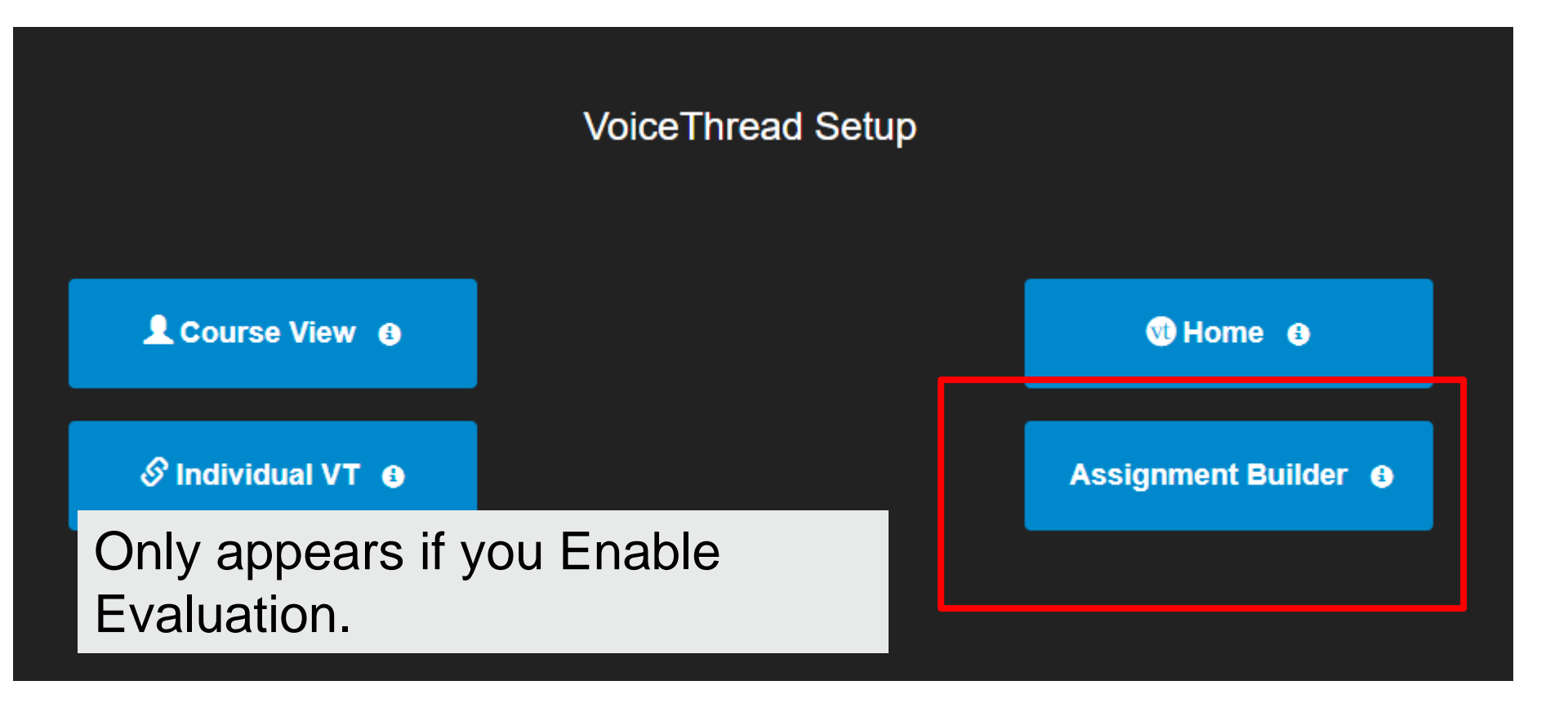

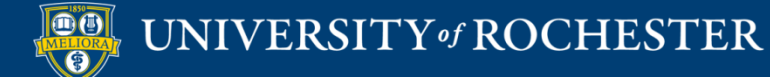

## Build a Voicethread Assignment

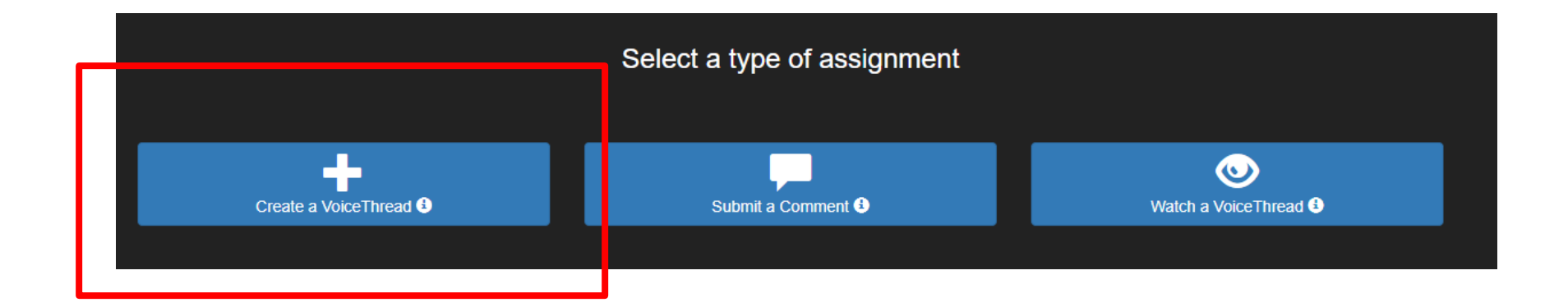

# Students create and submit their own Voicethread

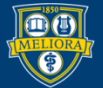

### Create Assignment

#### **Creation Assignment:**

Require students to submit a VoiceThread they have created for this assignment.

| Create Assignment                     | Description: | •                                     |
|---------------------------------------|--------------|---------------------------------------|
| Create Assignment                     |              |                                       |
|                                       |              | Create Assignment                     |
| Allow students to resubmit assignment |              | Allow students to resubmit assignment |

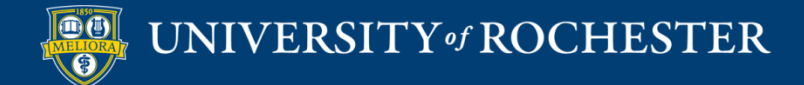

#### Access to Submissions

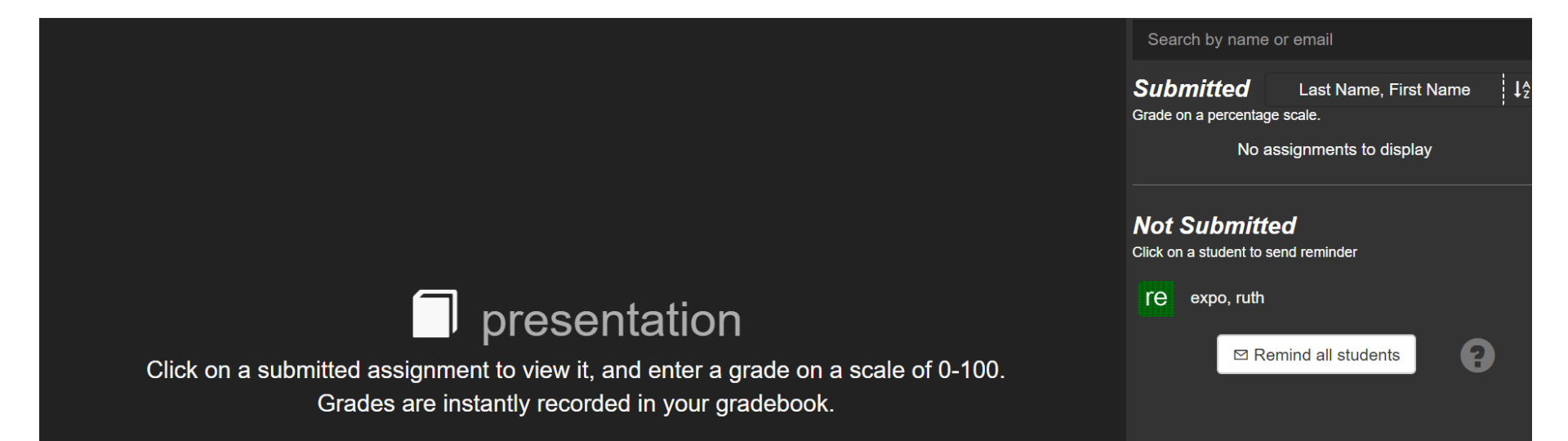

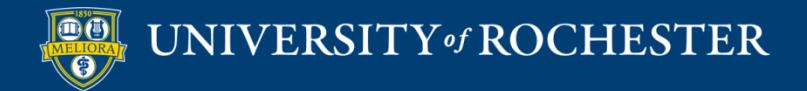

#### Student Submits

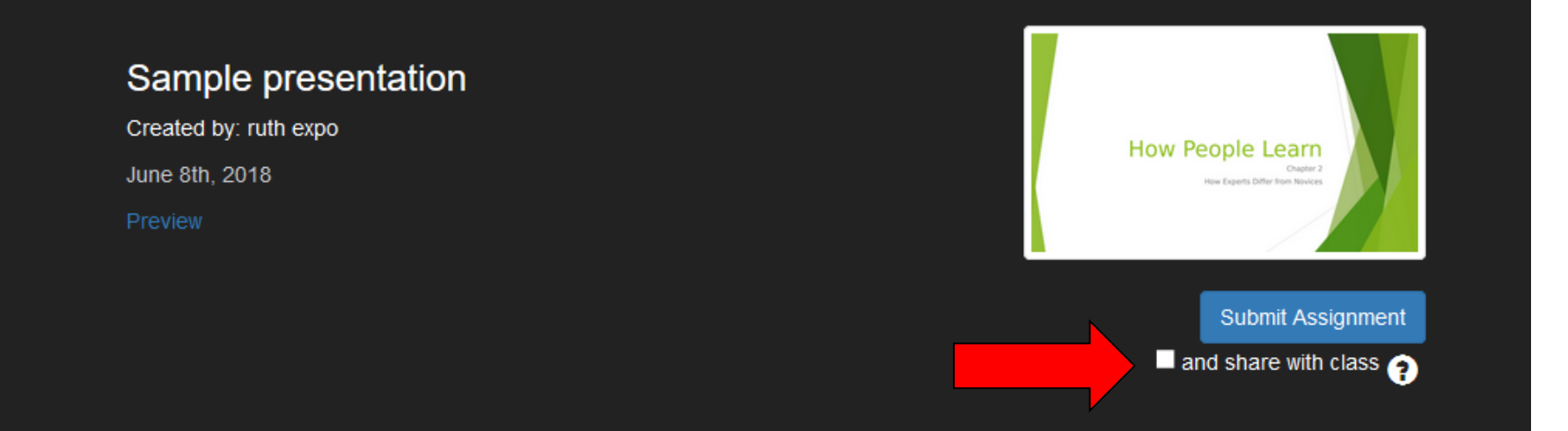

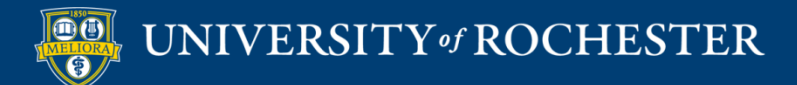

### **GRADING AND RUBRICS**

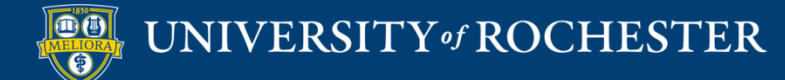

# Grading Discussions and Assignments

- Provide feedback frequently during the course
- Set expectations about feedback on assignments – <u>and live up to them!</u>
- Use feedback templates / rubrics

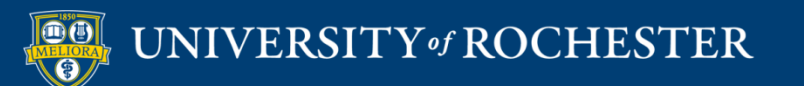

## **Blackboard Gradebook**

| 8                                                                                                |               |                                                                                                    |                                          | Main                           | Courses    | Instructor Access | Student Access | My Accounts | Content Collectio |
|--------------------------------------------------------------------------------------------------|---------------|----------------------------------------------------------------------------------------------------|------------------------------------------|--------------------------------|------------|-------------------|----------------|-------------|-------------------|
| s (Course is unavailable                                                                         | e to students | ) > Course Home Page                                                                                |                                          |                                |            |                   |                |             |                   |
| +                                                                                                | Соц           | rse Home Page 🛇                                                                                     |                                          |                                |            |                   |                |             |                   |
| <ul> <li>DESIGNING ONLINE<br/>COURSES - 2014SUMMER<br/>(EDE486.2014SUMMER.83<br/>183)</li> </ul> | Build C       | Content ~ Assessments ~ Too                                                                         | ols ~ Partner Content ~                  |                                |            |                   |                |             |                   |
| Course Home Page                                                                                 |               | Welcome                                                                                             |                                          |                                |            |                   |                |             |                   |
| Announcements                                                                                    |               |                                                                                                    |                                          | Welcome to                     | • XXX###   | - Course Name     |                |             |                   |
| Syllabus                                                                                         |               |                                                                                                    |                                          | Place                          | welcome me | ssage here.       |                |             |                   |
| Learning Modules                                                                                 | 1             | Faculty Contact Information ©                                                                       |                                          |                                |            |                   |                |             |                   |
| Discussion                                                                                       |               |                                                                                                    |                                          |                                |            |                   |                |             |                   |
| Journal                                                                                          |               |                                                                                                    |                                          |                                |            |                   |                |             |                   |
|                                                                                                  |               | Meet Your Classmates                                                                                |                                          |                                |            |                   |                |             |                   |
| Grades                                                                                           |               | Instructions for this discussion board.                                                             |                                          |                                |            |                   |                |             |                   |
| Course Tools                                                                                     |               | Learning Medules                                                                                    |                                          |                                |            |                   |                |             |                   |
| Student Services                                                                                 |               | Learning Modules                                                                                    |                                          |                                |            |                   |                |             |                   |
| keserves 🔤                                                                                       |               |                                                                                                    |                                          |                                |            |                   |                |             |                   |
| Private Faculty Reflection                                                                       |               |                                                                                                    |                                          |                                |            |                   |                |             |                   |
|                                                                                                  | _             |                                                                                                    |                                          |                                |            |                   |                |             |                   |
| Faculty Resources 🛛                                                                              | Blackboard    | © 1997-2014 Blackboard Inc. All Rights Reserved<br>Accessibility information - Installation details | . U.S. Patent No. 7,493,396 and 7,558,85 | 3. Additional Patents Pending. |            |                   |                |             |                   |
| COURSE MANAGEMENT                                                                                |               |                                                                                                    |                                          |                                |            |                   |                |             |                   |
| Control Panel                                                                                    |               |                                                                                                    |                                          |                                |            |                   |                |             |                   |
| Content Collection →                                                                             |               |                                                                                                    |                                          |                                |            |                   |                |             |                   |
| Fvaluation                                                                                       |               |                                                                                                    |                                          |                                |            |                   |                |             |                   |
| Grade Center                                                                                     |               |                                                                                                    |                                          |                                |            |                   |                |             |                   |
| Needs Grading<br>Full Grade Center<br>Assignments<br>Tests                                       |               |                                                                                                    |                                          |                                |            |                   |                |             |                   |
| Users and Groups                                                                                 |               |                                                                                                    |                                          |                                |            |                   |                |             |                   |

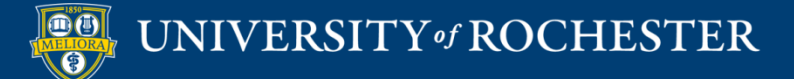

#### How to grade student submissions

| BOCHESTER   my.rocheste                                                                                   | r                                                                                                    |                                    |                                                             |                                              |                                                   | <b>N</b> 8                                                          | RIC FREDERICKS                          | BN 2 7 (U)        |
|----------------------------------------------------------------------------------------------------|----------------------------------------------------------------------------------------------------|------------------------------------|-------------------------------------------------------------|----------------------------------------------|---------------------------------------------------|---------------------------------------------------------------------|-----------------------------------------|-------------------|
|                                                                                                    | Main                                                                                                    | Courses                            | Instructor Access                                           | Student Access                               | My Accounts                                       | Content Collection                                                  | Libraries                               | Help              |
| 🏫 💿 Grade Center                                                                                          |                                                                                                    |                                    |                                                             |                                              |                                                   | Þ                                                                   | Edit Mode is:                           | ON ?              |
| DESIGNING ONLINE<br>COURSES -<br>2014SPRING<br>(EDE486.2014SPRING.7<br>3366)<br>Course Home Page          | Grade Center : Full Grade Center<br>When screen reader mode is on the table is static, and grades may be entered on the Grade Details page, acce<br>Grade Center page. To enter a grade: click the cell, type the grade value, and press the Enter key to submit. U<br>Create Column Create Calculated Column Manage Reports M | sed by selectin,<br>e the arrow ke | g the table cell for the gra<br>is or the tab key to navigo | de. When screen reac<br>te through the Grade | ler mode is off, grad<br>Center. <u>More Help</u> | des can be typed directly                                           | into the cells or<br>Filter Work        | the               |
| Course Former sign<br>Announcements<br>Syllabus<br>Course Schedule<br>Learning Modules                    | Move To Top Email<br>Grade Information Bar First Name<br>Last Name First Name Last Access Total Discussion - Module 1 - B Jou                                                                                                    |                                    |                                                             | n - Quiz - Modu                              | Sort Columns                                      | By: Layout Position and Cast Saved:Febru<br>Discussion - Quiz -<br> | Order: Ascen<br>uary 23, 2014 1<br>Modu | ding ⊗<br>0:16 AM |
| Discussion                                                                                                |                                                                                                    |                                    |                                                             |                                              |                                                   | ······································                              |                                         |                   |
| Grades<br>Course Tools<br>Student Services<br>Reserves<br>Library Resources<br>Private Faculty Reflection |                                                                                                    |                                    |                                                             |                                              |                                                   |                                                                     | Icon                                    | Legend            |
| COURSE                                                                                                    |                                                                                                    |                                    |                                                             |                                              |                                                   |                                                                     | East Rows Di                            | spiayed           |

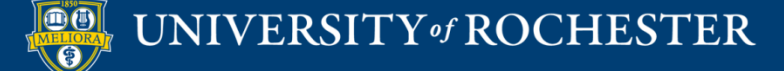

#### How to grade student submissions

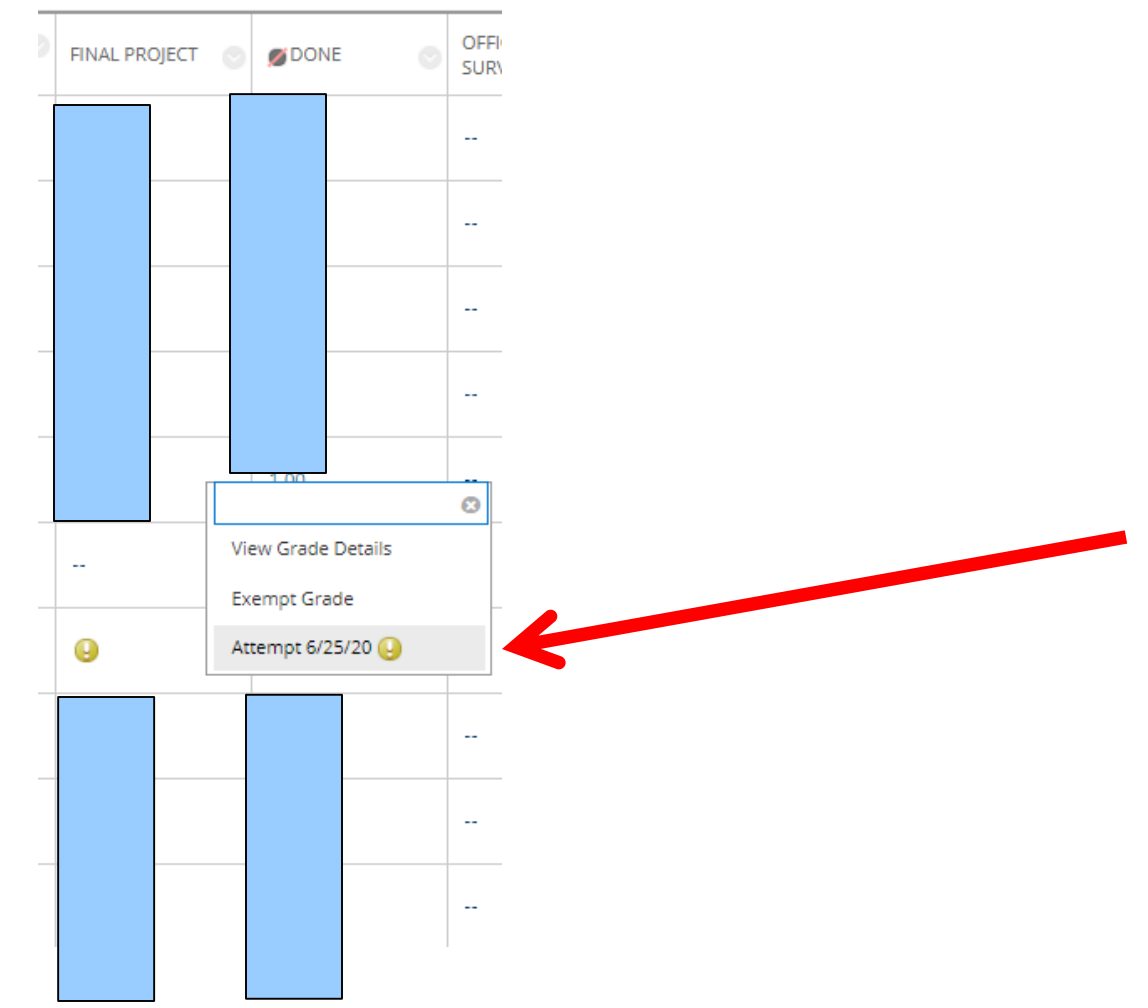

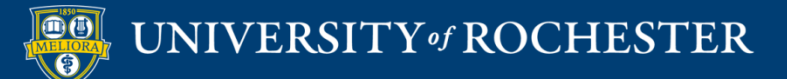

## **Grading Assignments**

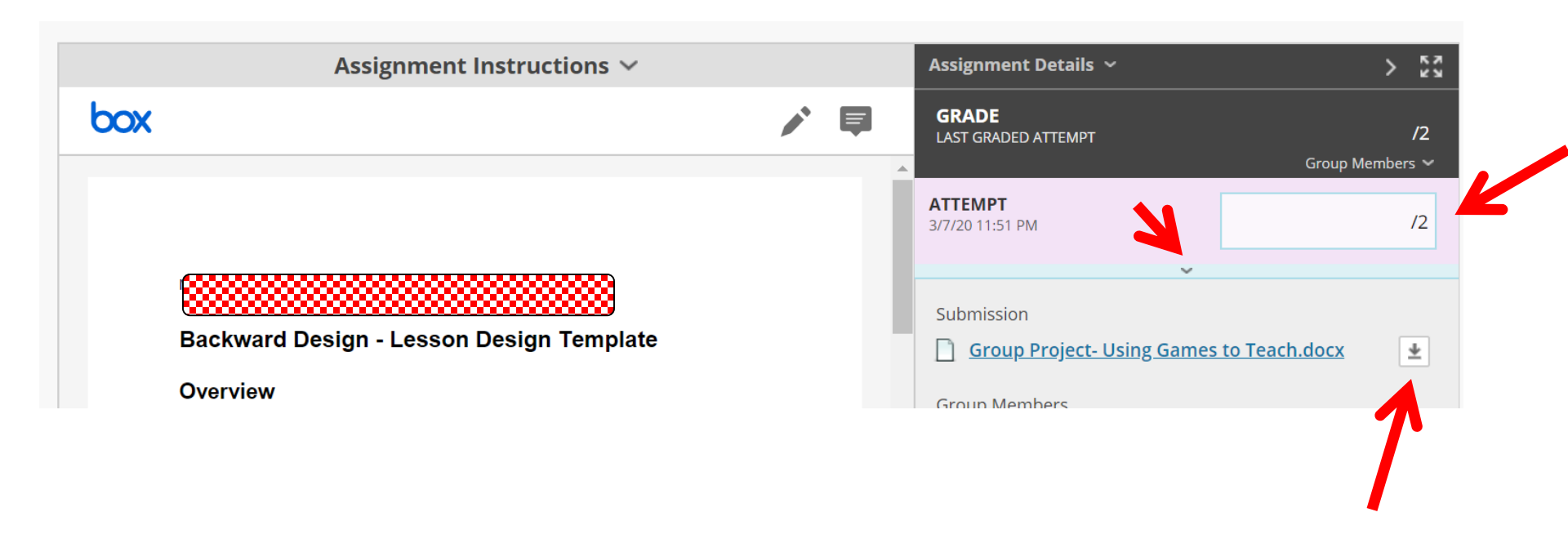

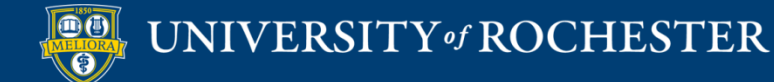

#### Download all Submissions

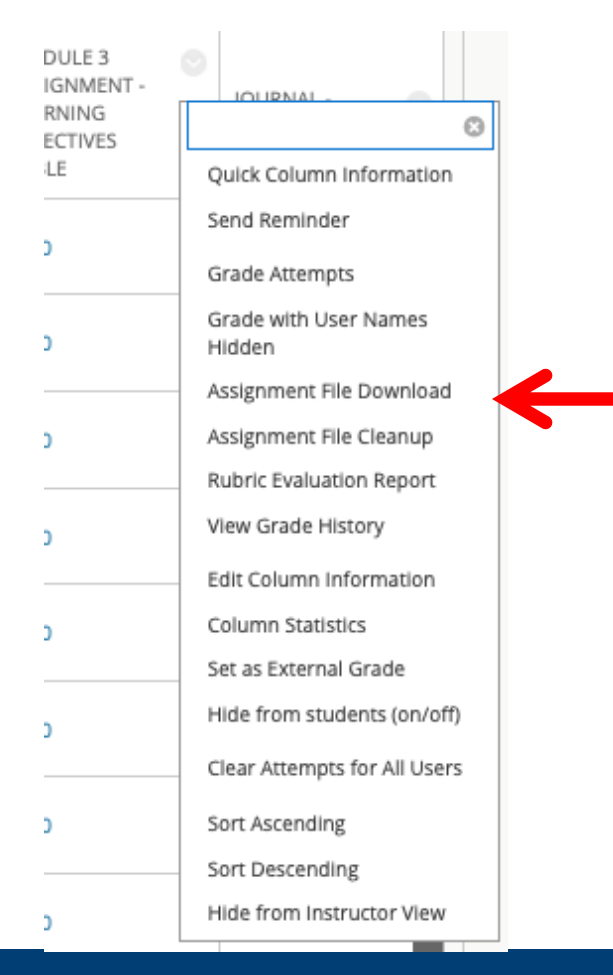

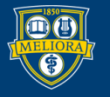

#### UNIVERSITY of ROCHESTER

# Grading Using Rubrics

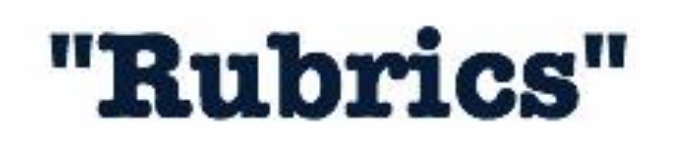

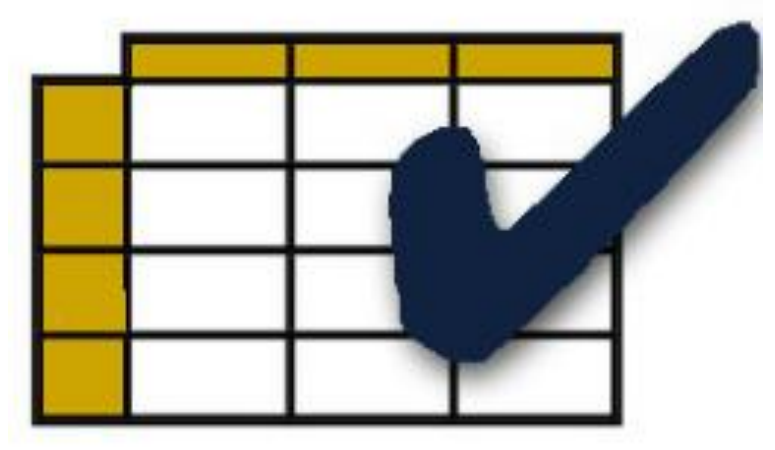

- Consistency in Grading
- Efficiency in Grading
- Sharing with students can impact performance

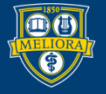

### Create a Rubric

| Achievements              |
|---------------------------|
| Announcements             |
| Blogs                     |
| Contacts                  |
| Course Calendar           |
| Date Management           |
| Discussion Board          |
| Glossary                  |
| Journals                  |
| Qwickly Attendance        |
| Rubrics                   |
| Send Email                |
| Tasks                     |
| Tests, Surveys, and Pools |
| Wikis                     |
|                           |
|                           |

**Course Tools** 

- From the Control Panel
- Click on Course Tools
- Click on Rubrics

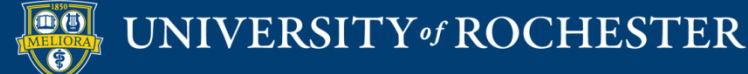

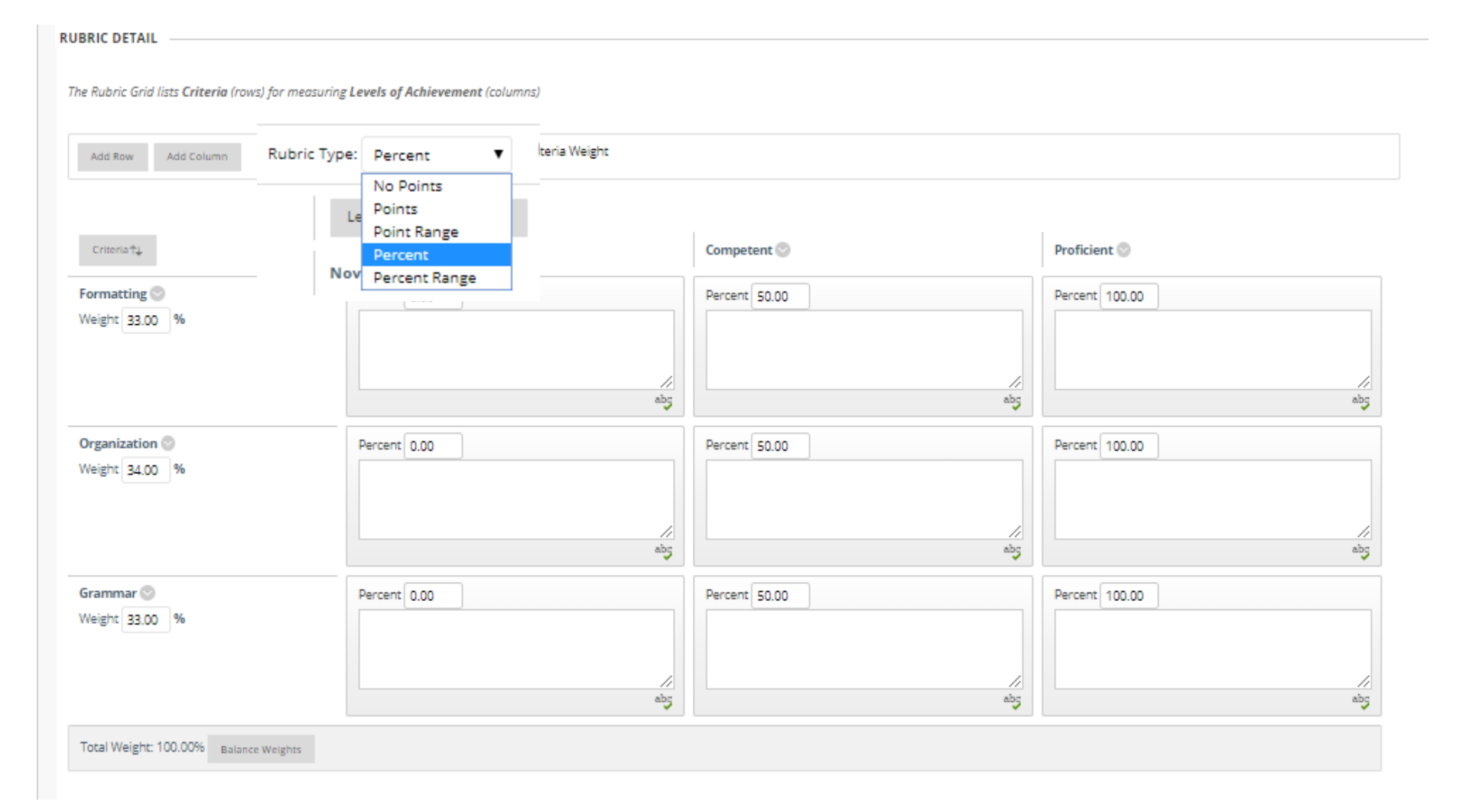

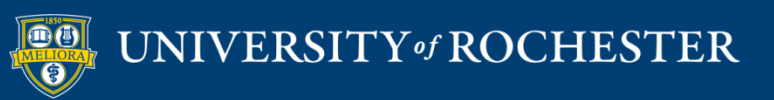

# Attach existing rubric, or create one here

|                    | or outo on                                 |                           |            |                             |
|--------------------|--------------------------------------------|---------------------------|------------|-----------------------------|
| * Points Possible  | 25                                         |                           |            |                             |
| Associated Rubrics | Add Rubric ♥                               |                           |            |                             |
|                    | Name                                       | Туре                      | Date Last  | Show Rubric to<br>Students  |
|                    | 🔉 🗔 🕜 Copy of Assignment - Module 2 Rubric |                           | Apr 21, 20 | Yes (With Rubric Scores)    |
|                    |                                            | Used for Secondary Evalua | ation      | Yes (Without Rubric Scores) |
|                    |                                            |                           |            | After Grading               |
|                    |                                            |                           |            | No                          |

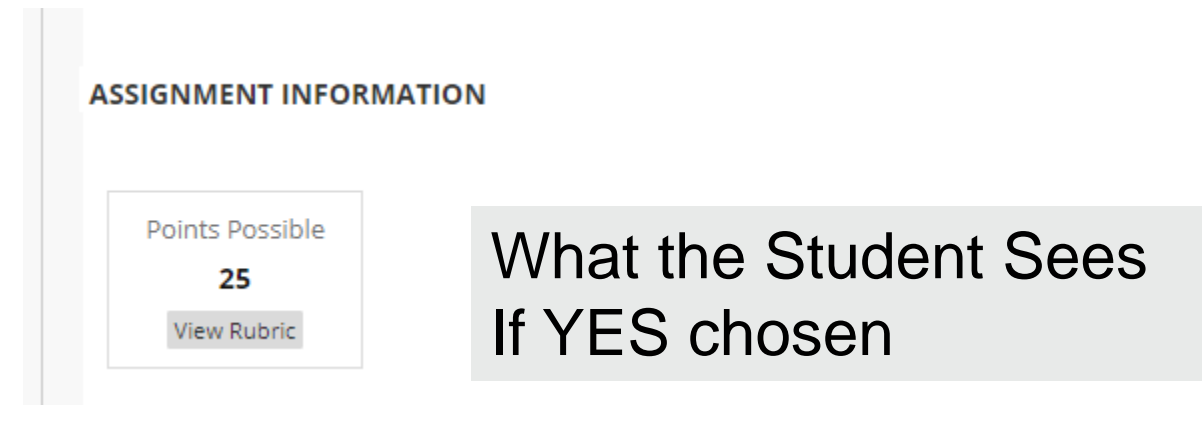

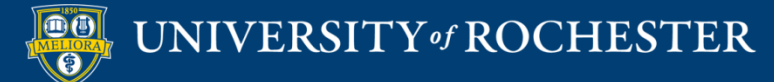

GRADING

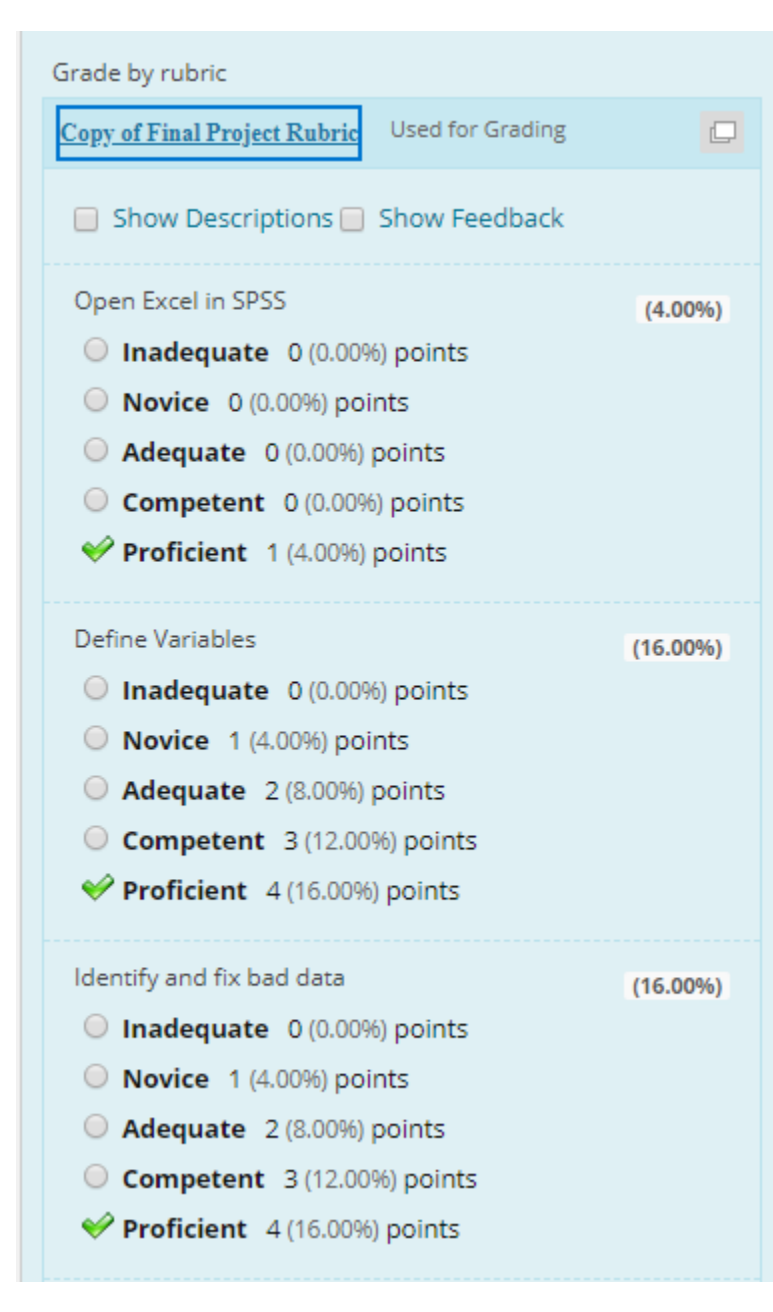

#### **Rubric Grading**

#### Finalize scoring (Override available)

Raw Total: 24.00 (of 25) Change the number of points out of 25 to: Feedback: abc Cancel Save Rubric

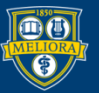

#### UNIVERSITY of ROCHESTER

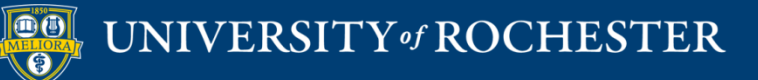

#### THANK YOU QUESTIONS?

#### Evaluation

https://forms.gle/BLKKZtNE58EFJDP47

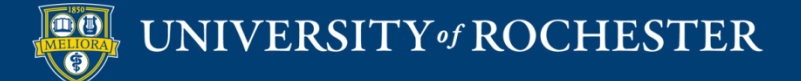

## More Workshops

http://rochester.edu/online-learning/index.html

- How to Facilitate Discussion, Sharing of Student work, and Peer Review
  - Wednesday, August 12, 12noon
- How to Record and Deliver Video Lectures
  - Friday, August 14, 12noon
- How to Facilitate a Live Zoom Session
  - Monday, August 17, 12noon
- How to Use Collaboration Tools
  - Friday, August 21, 12noon

### Video Tutorials

<u>http://rochester.edu/online-learning/disruption/index.html</u>

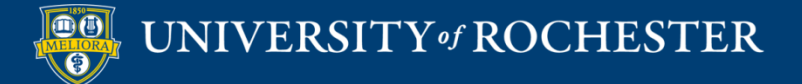